### OTOMOFİS KULLANIM KLAVUZU (PC VE MOBİL)

## 1. FİRMA BİLGİLERİNİN BULUTTA OLUŞTURULMASI

Sistemin ilk başlangıç noktasını bu adım oluşturmaktadır. Uygulama simgesine tıkladığınızda sistem oluşturacağı veri tabanı ile ilgili olarak bir *"Firma Kayıt Ekranı"* üretir. Bu tanımlama kartına firmanız ile ilgili bilgileri doğru ve eksiksiz bir şekilde tanımlayınız. Bu adımda dikkat edilmesi gereken husus internet bağlantınızın olmasıdır.

| -                                          | <ul> <li>Firma Kayıt Ekranı – </li> <li>Yazılımı kullanmak için lütfen</li> </ul> |                    |
|--------------------------------------------|-----------------------------------------------------------------------------------|--------------------|
|                                            | bilgilerinizi oluşturun!<br>Firma Adınız*                                         |                    |
|                                            | Sektörünüz*                                                                       |                    |
|                                            | Yetkili Adı*                                                                      |                    |
|                                            | Sabit Telefon                                                                     |                    |
| © 1 Acei<br>Saç Bakım Ürünleri<br>© 1 Acei | Yetkili Cep Telefonu*                                                             |                    |
| © 3 Acet                                   | Yetkili E-Posta                                                                   | OTOMOFIS<br>Mobile |
| T. Sil Teklif S                            | İl İlçe                                                                           |                    |
|                                            | Otomofis Mobil Erisim Kodunuz<br>hp29j9z                                          |                    |
|                                            | 🖺 Kullanmaya Başla 🛛 🗱 Kapat                                                      |                    |

Bu ekranda bilgiler girildikten sonra **"Kullanmaya Başla"** demeden önce, sarı ile işaretlenmiş mobil erişim kodunu marketten mobil uygulamaya erişim yaparken kullanacaksınız. Bu kod sisteminizi senkronize edecektir. Şimdi ilgili butona basabilirsiniz. Yaklaşık 5 saniye içerisinde veri tabanınız yaratılacak ve size giriş bilgileri verilecektir.

## 2. SİSTEME GİRİŞ VE KULLANMAYA BAŞLAMA

tomofi

İşletme bilgilerinize bulutta yer açılması işlemlerinden sonra sisteme giriş yapabilirsiniz. İlk girişte bu bilgiler size bilgi olarak sunulacaktır. Aksi söylenmedikçe kullanıcı adınız; *admin* ve şifreniz ise *123456*'dır.

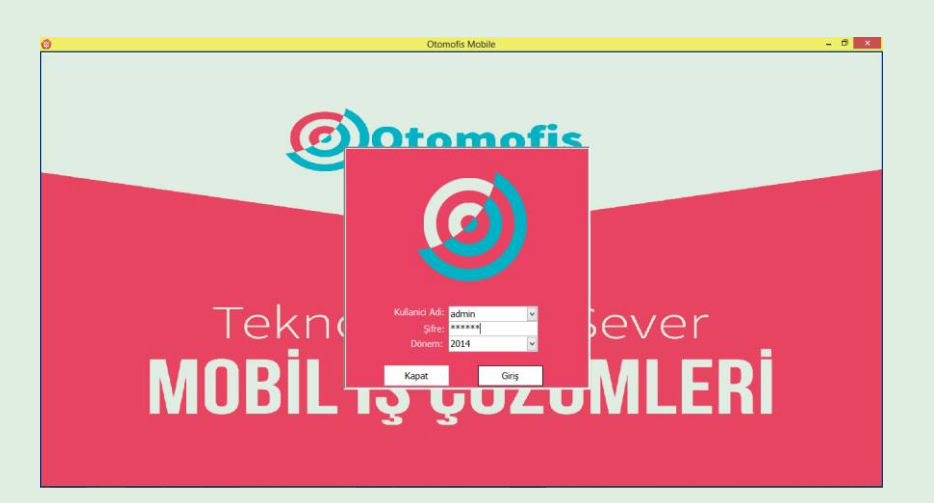

Bu ekranda giriş işlemini başarıyla gerçekleştirirseniz. Aşağıdaki şekildeki gibi bir ekranın oluşması gerekmektedir.

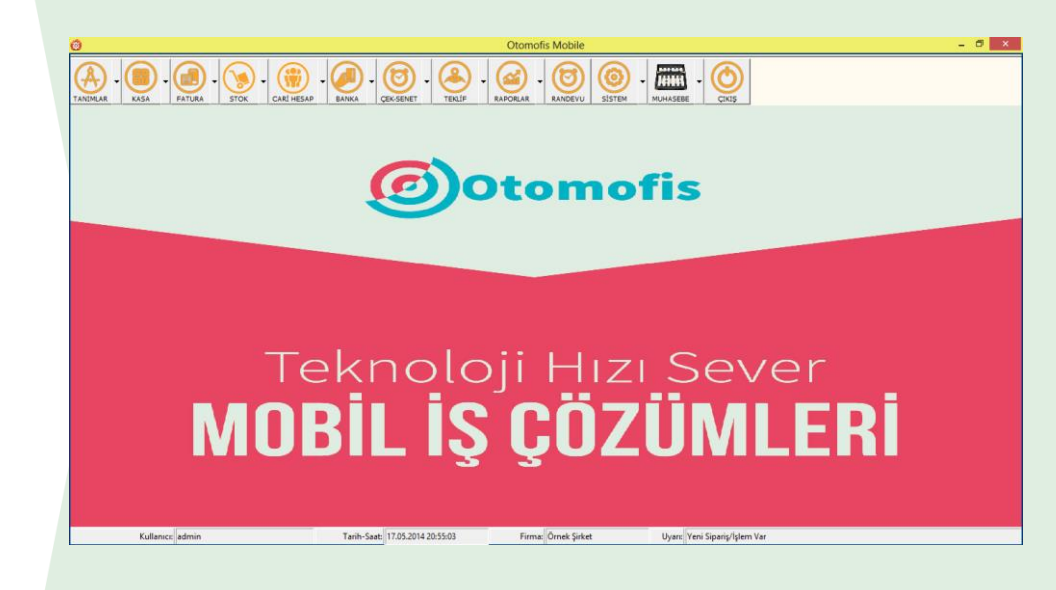

Eğer demo uygulamamızı indirmeye başladıysanız içerisinde bir takım demo tanımlamalar olduğunu göreceksiniz. Eğer kendi sisteminizi oluşturmak ve kendi verileriniz ile uygulamalar gerçekleştirmek istiyorsanız sisteminiz ile ilgili basit tanımlamaları gerçekleştirmeniz gerekmektedir.

#### 3. SİSTEMDE YER ALAN BAŞLICA KAVRAMLAR

Otomofis esnek yapısı ile kullanıcılarını desteklemektedir. Bu bölümdeki adımlar size kendi bilgilerinizi tanımlamanız amacıyla hazırlanmıştır. Sistem tanımlama süreçlerine başlamadan önce bazı kavramların bilinmesinde yarar vardır. *Plasiyer:* Sistemde müşteriler ile yakın iletişim içerisinde olan satış personeli ya da pazarlama uzmanları, eğer şubeler ya da bayiler söz konusu ise bayi isimleri plasiyer olarak isimlendirilir.

*Malzeme:* Müşterilere satılan ürün bilgilerini ifade etmektedir.

*Hizmet:* Müşterilere satılan uygulama ya da servis başlıkları ile tanımlanmaktadır.

*Cari Hesap:* Otomofis'te belirli işlevlere sahip olan ve parasal anlamda takibin yapıldığı hesaplara cari hesaplar denilir. Cari Hesap'lar kendi içerisinde **"Banka Hesabı", "Müşteri", "Tedarikçi"** gibi gruplardan olabildiği gibi bu gruplamayı dilediğiniz şekilde farklılaştırabilmek te elinizdedir.

**Randevu Birimi:** Randevu ekranında takvimi takip edilen birey ya da kurum tanımı

*Alım Faturaları:* Genellikle tedarikçiler tarafından gönderilen satın alma faturaları

*Satış Faturaları:* Müşterilerinize sattığınız ürün ya da hizmetler için oluşturduğunuz ticari belge

Ambar: Ürünlerin depolandığı bölümler, lokasyonlar ya da araçlar

Otomo

Stok: Bir ürünün depo ya da belirli bir lokasyondaki miktarını gösteren bilgi

**Pos:** Banka hesaplarına bağlı olarak müşteriden tahsilat gerçekleştirmeye yarayan mobil ya da sabit çekim cihazları

*Sıcak Satış:* Bir ürün ya da hizmetin belirli bir müşteriye ya da hesaba ticari olarak devir edilmesidir.

*Sipariş (Soğuk Satış):* Bir ürünün belirli bir müşteriye satılmak amacıyla talebinin sisteme iletilmesidir.

*Teklif:* Belirli bir müşteri ya da hesaba ürün ile ilgili önerilen satış fiyatı ve termin bilgilerinin gönderildiği belge ya da elektronik dokümandır.

*İrsaliye:* Ticari anlamda bir hesabı borçlandırmayan genellikle faturası sonradan kesilecek ürünler için ürünün önceden sevki sırasında üretilen belgedir.

*Çek-Senet:* Para yerine geçen belirli bir vade ile tahsilatı ya da ödemesi yapılacak resmi belgedir. "Kendi Çekimiz", "Kendi Senedimiz", "Müşteri Çeki", "Müşteri Senedi" olmak üzere dört türdedir.

*Havale:* Bankalar arası para gönderim işlemlerini ifade eder. Gelen ya da giden havale olmak üzere iki türdür.

*Tahsilat:* Genellikle bir müşteri ya da hesaptan alınan parasal değerdeki devralmayı ifade eder. Size borçlu olan bir hesap bu işlem ile borcunu kapatabilir ya da alacaklı hale gelebilir.

*Ödeme:* Genellikle bir tedarikçi ya da hesaba yapılan parasal değerdeki devir etmeyi ifade eder. Alacaklı olan bir hesap bu işlem ile alacağını sıfırlayabilir ya da borçlu duruma gelebilir.

*Bakiye:* Sisteminizde yer alan hesapların sizden borç ya da alacak durumunu ifade eder.

Kasa: Nakit eylemlerin gerçekleştirilmesi sonucu etkilenen ticari birimi anlatır.

**Ödeme/Tahsilat Planı:** Sizden alışveriş yapan ya da sizlerin alışveriş yaptığı firmalar ile aranızda olan vadelendirme sürecinin bir temsilidir.

Borç Dekontu: Belirli bir hesabı size karşı borçlandıran evraktır.

Otomo

Alacak Dekontu: Belirli bir hesabı sizden alacaklı hale getiren evraktır.

*Hesap Ekstresi:* Müşteri, tedarikçi ya da diğer hesapların belirli bir aralıktaki hareket özetlerini ve tarih tarih süreci gösteren belgedir. Ayrıntılı ya da özet olmak üzere iki çeşittir.

**Demirbaş:** Sistemde ürün özelliklerini taşıyan ancak ticari bir mal statüsünde değer kazanmayıp daha çok işletmenin kullanımı için satın alınmış, makine, ekipman ya da cihazları ifade etmektedir.

# <mark>4.İŞLEYİŞ ADIMLARI</mark>

LA

## 4.1. Plasiyerlerin Tanımlanması

Sistemde yer alan satış personelinizi oluşturmak için ana menü'de yer alan "Tanımlar" başlığının yan ok çubuğuna tıklayınız. Burada gelen listeden *Plasiyer Tanımları*'nı seçiniz.

|     | 0                                                                              | Otomofis Mobile                                                                   | – 🗇 🗙 |
|-----|--------------------------------------------------------------------------------|-----------------------------------------------------------------------------------|-------|
| \ e |                                                                                |                                                                                   |       |
|     | Ödeme-Tahsilat Planları                                                        |                                                                                   |       |
|     | Alınan Hizmetler                                                               |                                                                                   |       |
|     | Verilen Hizmetler                                                              |                                                                                   |       |
|     | Malzeme Alış-Satış Fiyatları                                                   | Plasiyer Tanımları                                                                |       |
|     | Hizmet Alış-Satış Fiyatları                                                    |                                                                                   |       |
|     | Plasiyer Tanımları                                                             |                                                                                   |       |
|     | Kampanya Tanımları                                                             | Plasiyer Kodu Plasiyer Adı Otomofis ID Bölge                                      |       |
|     | Ünite/Departman Tanımları                                                      | Click here to define a filter                                                     |       |
|     | Paket Hizmetler                                                                | 00001 Mustafa Ercan 322 MAMUL DEPO-1                                              |       |
|     | Randevu Birimleri                                                              |                                                                                   |       |
|     | Malzene Alış-Satış Fiyat Listeleri<br>Hizmet Alış-Satış Fiyat Listeleri<br>MOC | ver<br>Veri Micopyala - Sil tin Düzenle ★ Kapat                                   |       |
|     | Kullance                                                                       | Tarih-Saati 17.05.2014 21:50:44 Firma: Örnek Şirket Uyarı: Veni Siparig/İşlem Var |       |

Burada yer alan butonlar ve işlevleri şöyledir.

**Yeni:** Yeni bir plasiyer tanımının oluşturulmasını sağlamak için bir oluşturma ekranı oluşturur.

**Kopyala:** Oluşturacağınız yeni plasiyer özellikleri açısından listedeki bir plasiyere çok benziyorsa bu komutu kullanarak mevcutu kopyalayıp yeni bir plasiyer kartı açabilirsiniz.

*Sil:* Mevcut bir plasiyeri sistemden kaldırmak için kullanabilirsiniz.

*Düzenle:* Mevcut bir plasiyere ait bilgileri yeniden düzenlemek için kullanabilirsiniz.

Her sütunun üzerine fare ile geldiğinizde sistem size çoklu filtreleme aracı sunar. Bu sistemin genelinde ortak bir özelliktir. Tanımlama kartında lütfen aşağıdaki bilgilere dikkat ederek plasiyerlerinizi tanımlayınız.

Otomofis

|                  | Plasiyer Tanımı                                                                                   |
|------------------|---------------------------------------------------------------------------------------------------|
|                  | ×                                                                                                 |
| Plasiyer Kodu:   | 00002 Sistem tarafından otomatik olarak verilir.                                                  |
| Plasiyer Tanımı: | Satış personelinin adını bu kısma giriniz.                                                        |
| Otomofis ID:     | Mobil uygulamaya erişebilmesi içindir. Rakam giriniz.                                             |
| Otomofis Şifre:  | Plasiyerin Mobil uygulama şifresi                                                                 |
| Satış Deposu:    | Satış/Siparişin yönleneceği ambar                                                                 |
| İmza.            | E-Teklif oluşturulurken kullanılır. Satış elemanının<br>iletişim bilgilerini ve ünvanını giriniz. |
| Prim Oranı:      | Rakam giriniz.                                                                                    |
| 🛞 Vazgeç         | 📊 Kaydet                                                                                          |

## 4.2. Hizmetlerin Tanımlanması

Bu kısımda eğer işletme olarak satın aldığınız ya da satışını gerçekleştirdiğiniz bir uygulama, hizmet ya da servis tanımı var ise onun ile ilgili

bilgileri oluşturabilirsiniz. Menüye erişmek için Tanımlar'dan "Alınan Hizmetler" ya da "Verilen Hizmetler" i kullanabilirsiniz.

| ۲                                  | Otomofis Mobile                                                                   | - 0 × |
|------------------------------------|-----------------------------------------------------------------------------------|-------|
|                                    |                                                                                   |       |
| Ödeme-Tahsilat Planları            |                                                                                   |       |
| Alınan Hizmetler                   |                                                                                   |       |
| Verilen Hizmetler                  |                                                                                   |       |
| Malzeme Alış-Satış Fiyatları       | Hizmet Tanımları                                                                  |       |
| Hizmet Alış-Satış Fiyatları        |                                                                                   |       |
| Plasiyer Tanımları                 |                                                                                   |       |
| Kampanya Tanımları                 | Hizmet Turu Hizmet Kodu Hizmet Tanimi                                             |       |
| Ünite/Departman Tanımları          | Click here to define a filter                                                     |       |
| Paket Hizmetler                    | Alinan     00002     Fiyat Farki                                                  |       |
| Randevu Birimleri                  | Alinan 00003 Danışmanlık                                                          |       |
| Malzeme Alış-Satış Fiyat Listeleri | Alınan 00004 Fuar Katılım Hizmeti                                                 |       |
| Hizmet Alış-Satış Fiyat Listeleri  | Alinan 00005 Catering Hizmeti                                                     |       |
|                                    | Alınan 00006 Araç Kiralama Hizmeti                                                |       |
|                                    | Alinan 00009 Yazılım ve Danışmanlık                                               |       |
|                                    |                                                                                   |       |
|                                    |                                                                                   | r     |
|                                    |                                                                                   | •     |
|                                    |                                                                                   |       |
|                                    |                                                                                   |       |
|                                    | 🗢 Yeni 🛤 Kopyala 😑 Sil 🖓 Düzenle 🗱 Kapat Alinan 👻                                 | ERI   |
|                                    |                                                                                   |       |
|                                    |                                                                                   |       |
|                                    |                                                                                   |       |
|                                    |                                                                                   |       |
| Kullanıcı: admin                   | Tarih-Saat: 17.05.2014 22:26:21 Firma: Örnek Şirket Uyar:: Yeni Sipariç/İşlem Var |       |

Burada yer alan butonlar ve işlevleri şöyledir.

Otomofi

**Yeni:** Yeni bir hizmet tanımının oluşturulmasını sağlamak için bir oluşturma ekranı oluşturur.

**Kopyala:** Oluşturacağınız yeni hizmet özellikleri açısından listedeki bir hizmete çok benziyorsa bu komutu kullanarak mevcutu kopyalayıp yeni bir hizmet kartı açabilirsiniz.

Sil: Mevcut bir hizmeti sistemden kaldırmak için kullanabilirsiniz.

*Düzenle:* Mevcut bir hizmete ait bilgileri yeniden düzenlemek için kullanabilirsiniz.

Tanımlama kartında lütfen aşağıdaki bilgilere dikkat ederek hizmetleri tanımlayınız.

|                | Hizmet Tanımlama Ekranı                          |
|----------------|--------------------------------------------------|
|                | ×                                                |
| Hizmet Kodu:   | 00011 Sistem tarafından otomatik olarak verilir. |
| Hizmet Tanımı: | Oluşturacağınız hizmet için bir tanım veriniz.   |
| Hizmet Türü:   | Alınan hizmet türünü ifade eder.                 |
| Bonus Oranı:   | Rakam giriniz.                                   |
| Prim Oranı:    | Rakam giriniz.                                   |
| 🛞 Vazgeç       | 📊 Kaydet                                         |

## 4.3. Ürünlerin Tanımlanması

kısımda eğer işletme olarak satın aldığınız ya da satışını Bu gerçekleştirdiğiniz bir ürün var ise onlar ile ilgili bilgileri oluşturabilirsiniz.

| Menüve  | eris  | mek          | icin S       | STOK                | 'tan "            | Malze             | emel               | er" i se      | cmeniz | vet    | erl     | idir.         |
|---------|-------|--------------|--------------|---------------------|-------------------|-------------------|--------------------|---------------|--------|--------|---------|---------------|
|         | Q. 13 |              |              |                     | ••••              |                   |                    |               | 3      | ,      |         |               |
|         |       |              |              |                     |                   |                   |                    |               |        |        |         |               |
| 0       |       |              |              |                     |                   |                   | Diamofis Mah       | ile.          |        |        |         |               |
| <u></u> |       |              |              |                     |                   |                   |                    | lie           |        |        |         |               |
| TA      |       |              |              |                     |                   |                   |                    |               |        | s      |         |               |
|         | 0     |              | Malzemele    |                     |                   | Ma                | Izeme Tanımla      | ITI           |        |        |         | ×             |
|         |       |              | Marka Tanı   | mları               |                   |                   |                    |               |        |        |         |               |
|         |       |              | Malzeme St   | ok Birimleri        |                   |                   |                    |               |        |        |         |               |
|         |       | Malzeme Kodu | Malzeme G    | rup Tanımları       |                   |                   | Marka              | Malzeme Grubu | Stok   | Birim  | Bonus ( | ;%) Prim (% 📥 |
|         | 1     | 8            | Malzeme B    | arkodları           |                   | Click             | here to define a f | ilter         |        |        |         |               |
|         |       | 153.01.00001 | Ambar Tan    | imlari              |                   |                   | MERCEDES           | ARMA GRUBU    |        | 0 ADET | 0       | 0             |
|         |       | 153.01.00002 | Cater Cineri | lesi                |                   |                   | MERCEDES           | ARMA GRUBU    |        | 0 ADET | 0       | 0             |
|         |       | 153.01.00003 | Satiş Siparı | ien                 |                   |                   | MERCEDES           | ARMA GRUBU    |        | 0 ADET | 0       | 0             |
|         |       | 153.01.00004 | Stok Durun   | hlari               |                   |                   | MERCEDES           | ARMA GRUBU    |        | 0 ADET | 0       | 0             |
|         |       | 153.01.00005 | Malzeme D    | ökümü               |                   |                   | MERCEDES           | ARMA GRUBU    |        | 0 ADET | 0       | 0             |
|         |       | 153.01.00006 | Stok Durun   | Dökümleri           |                   |                   | MERCEDES           | ARMA GRUBU    |        | 0 ADET | 0       | 0             |
|         |       | 153.01.00007 |              |                     |                   |                   | MERCEDES           | ARMA GRUBU    |        | 0 ADET | 0       | 0             |
|         |       | 153.01.00008 | Plasiyer-Mi  | ilzeme Satış Raporu |                   |                   | MERCEDES           | ARMA GRUBU    |        | 0 ADET | 0       | 0             |
|         |       | 153.01.00009 |              | 123-124-126-20      | YILDIZ TM. TK.    |                   | MERCEDES           | ARMA GRUBU    |        | 0 ADET | 0       | 0             |
|         |       | 153.01.00010 |              | 202-210-140-22      | YILDIZ TM.TK.     |                   | MERCEDES           | ARMA GRUBU    |        | 0 ADET | 0       | 0             |
|         |       | 153.01.00011 |              | SPRINTER ON PA      | NJUR ARMASI-ESKİ  | MODEL             | MERCEDES           | ARMA GRUBU    |        | 0 ADET | 0       | 0             |
|         |       | 153.01.00012 |              | SPRINTER ÖN PA      | NJUR ARMASI-YENİ  | MODEL             | MERCEDES           | ARMA GRUBU    |        | 0 ADET | 0       | 0             |
|         |       | 153.01.00013 |              | VITO ÖN PANJU       | RARMASI           |                   | MERCEDES           | ARMA GRUBU    |        | 0 ADET | 0       | 0             |
|         |       | 153.01.00014 |              | 123 BAGAJ ARM       | ASI               |                   | MERCEDES           | ARMA GRUBU    |        | 0 ADET | 0       | 0             |
|         |       | 153.01.00015 |              | 124-201 BAGAJ       | ARMASI            |                   | MERCEDES           | ARMA GRUBU    |        | 0 ADET | 0       | 0             |
|         |       | 153.01.00016 |              | 210 BAGAJ ARM       | ASI               |                   | MERCEDES           | ARMA GRUBU    |        | 0 ADET | 0       | 0             |
|         |       | 153.01.00017 |              | 107 JANT GÖBE       | SI MAT            |                   | MERCEDES           | ARMA GRUBU    |        | 0 ADET | 0       | 0             |
|         |       | 153.01.00018 |              | 115-116-123 PA      | ET JANT 124 JANT  | GÖBEĞİ KLASİK GRİ | MERCEDES           | ARMA GRUBU    |        | 0 ADET | 0       | 0             |
|         |       | 153.01.00019 |              | 115-116-123 PA      | ET JANT 124 JANT  | GÖGEĞİ YM.        | MERCEDES           | ARMA GRUBU    |        | 0 ADET | 0       | 0             |
|         |       | 153.01.00020 |              | ITALYAN JANT G      | ÖBEĞİ KLASİK GRİ  |                   | MERCEDES           | ARMA GRUBU    |        | 0 ADET | 0       | 0             |
|         |       | 153.01.00021 |              | İTALYAN JANT G      | ÖBEĞİ YM.         |                   | MERCEDES           | ARMA GRUBU    |        | 0 ADET | 0       | 0             |
|         |       | 153.01.00022 |              | 124-201-210-22      | ) JANT GÖBEĞİ KLA | SİK GRİ           | MERCEDES           | ARMA GRUBU    |        | 0 ADET | 0       | 0 💌           |
|         |       |              |              |                     |                   |                   |                    |               |        |        | _       |               |

Burada yer alan butonlar ve işlevleri şöyledir.

Yeni: Yeni bir ürün tanımının oluşturulmasını sağlamak için bir oluşturma ekranı oluşturur.

*Kopyala:* Oluşturacağınız yeni ürün özellikleri açısından listedeki bir ürüne çok benziyorsa bu komutu kullanarak mevcutu kopyalayıp yeni bir ürün kartı açabilirsiniz.

*Sil:* Mevcut bir ürünü sistemden kaldırmak için kullanabilirsiniz.

Düzenle: Mevcut bir ürüne ait bilgileri yeniden düzenlemek için kullanabilirsiniz.

Anahtar: Ürün kayıtlarında arama yapmak için kullanılan veri alanı.

Bu ekranda aynı zamanda sisteminizin varsayılan ambarında ürünün stok durumlarını da görebilmeniz mümkündür.

Tanımlama kartında lütfen aşağıdaki bilgilere dikkat ederek ürünleri tanımlayınız.

|            | E.     |
|------------|--------|
| <b>(</b> ) | 9<br>B |
|            | 5      |
|            | 0      |

|                 | Malzeme Tanıml                                         | ama                     |  |  |  |  |  |
|-----------------|--------------------------------------------------------|-------------------------|--|--|--|--|--|
|                 |                                                        | ×                       |  |  |  |  |  |
| Malzeme Kodu:   | 153.01.00042 otom                                      | atik olarak verilir.    |  |  |  |  |  |
| Malzeme Tanımı: | Ürünü adını buraya gi                                  | riniz, tekil olmalıdır. |  |  |  |  |  |
| Malzeme Grubu:  | Ürün grubunu seçin yo                                  | oksa + yi kullanın 🔻 🕈  |  |  |  |  |  |
| Marka/Firma:    | Markasını seçin yoksa                                  | + yı kullanın 🔻 🕈       |  |  |  |  |  |
| Stok Birimi:    | Stok birimini seçin yok                                | sa + yı kullanın 🔻 🕈    |  |  |  |  |  |
| Fatura Tanımı:  | Faturadaki tanımdır. Malzeme tanımı ile aynı olabilir. |                         |  |  |  |  |  |
| Bonus Oranı:    | Rakam giriniz.                                         |                         |  |  |  |  |  |
| Prim Oranı:     | Rakam giriniz.                                         | Ürünün katalog resmi    |  |  |  |  |  |
| Minimum Stok:   | Beni uyar noktası                                      |                         |  |  |  |  |  |
| KDV Oranı (%):  | Vergileme oranı                                        |                         |  |  |  |  |  |
| Resim Adı:      | Adı: Resim veritabanında saklanmayacaksa dosya adı     |                         |  |  |  |  |  |
| Barkod No       |                                                        |                         |  |  |  |  |  |
| *               | Barkodu Okutuni                                        | IZ                      |  |  |  |  |  |
| 7501            | Kayitli veri y                                         | vok                     |  |  |  |  |  |
|                 |                                                        |                         |  |  |  |  |  |
| 🛞 Vazgeç        | 🗉 Stok İşlem                                           | i 📊 Kaydet              |  |  |  |  |  |

# 4.3. Ürün Alış-Satış Fiyatlarının Tanımlanması

Ürün ile ilgili satış süreçlerini üretebilmeniz için ürünlerin maliyet ve satış fiyatı bilgilerini sisteminizde oluşturmanız gerekmektedir. Bu yüzden malzeme

listesine dönüp listede herhangi bir ürüne sağ tıklayarak gelen menüde "Malzeme Alış-Satış Fiyatları" nı seçiniz.

| 9                    | Ма                                                | izeme Tanimiari              |                              |
|----------------------|---------------------------------------------------|------------------------------|------------------------------|
|                      |                                                   |                              |                              |
| Malzeme Kodu Barkodu | Malzeme Tanımı                                    | Marka Malzeme Grubu          | Stok Birim Bonus (%) Prim (% |
| 8                    | Click                                             | here to define a filter      |                              |
| 153.01.00001         | 124-201 KOMPLE YILDIZ                             | MERCEDES ARMA GRUBU          | 0 ADET 0 0                   |
| 153.01.00002         | 202-210 KOMPLE YILDIZ                             | MERCEDES ARMA GRUBU          | 0 ADET 0 0                   |
| 153.01.00003         | 115 KOMPLE YILDIZ                                 | MERCEDES ARMA GRUBU          | 0 ADET 0 0                   |
| 153.01.00004         | 204-221 KOMPLE YILDIZ                             | Yeni                         | 0 ADET 0 0                   |
| 153.01.00005         | 123 KOMPLE YILDIZ                                 | Sil                          | 0 ADET 0 0                   |
| 153.01.00006         | 140 KOMPLE YILDIZ                                 | Désals                       | 0 ADET 0 0                   |
| 153.01.00007         | 115 YILDIZ TM.TK.                                 | Duzenie                      | 0 ADET 0 0                   |
| 153.01.00008         | 116 YILDIZ TM.TK.                                 | Kopyala                      | 0 ADET 0 0                   |
| 153.01.00009         | 123-124-126-201 YILDIZ TM. TK.                    | Stok Hareketleri             | 0 ADET 0 0                   |
| 153.01.00010         | 202-210-140-221 YILDIZ TM.TK.                     |                              | 0 ADET 0 0                   |
| 153.01.00011         | SPRINTER ÖN PANJUR ARMASI-ESKÍ MODEL              | Malzeme Barkodları           | 0 ADET 0 0                   |
| 153.01.00012         | SPRINTER ÖN PANJUR ARMASI-YENİ MODEL              | Malzeme Alış-Satış Fiyatları | 0 ADET 0 0                   |
| 153.01.00013         | VITO ÖN PANJUR ARMASI                             | Klasörden Olustur            | 0 ADET 0 0                   |
| 153.01.00014         | 123 BAGAJ ARMASI                                  |                              | 0 ADET 0 0                   |
| 153.01.00015         | 124-201 BAGAJ ARMASI                              | MERCEDES ARMA GRUBU          | 0 ADET 0 0                   |
| 153.01.00016         | 210 BAGAJ ARMASI                                  | MERCEDES ARMA GRUBU          | 0 ADET 0 0                   |
| 153.01.00017         | 107 JANT GÖBEĞİ MAT                               | MERCEDES ARMA GRUBU          | 0 ADET 0 0                   |
| 153.01.00018         | 115-116-123 PALET JANT 124 JANT GÖBEĞİ KLASİK GRİ | MERCEDES ARMA GRUBU          | 0 ADET 0 0                   |
| 153.01.00019         | 115-116-123 PALET JANT 124 JANT GÖGEĞİ YM.        | MERCEDES ARMA GRUBU          | 0 ADET 0 0                   |
| 153.01.00020         | İTALYAN JANT GÖBEĞİ KLASİK GRİ                    | MERCEDES ARMA GRUBU          | 0 ADET 0 0                   |
| 153.01.00021         | ÍTALYAN JANT GÖBEĞİ YM.                           | MERCEDES ARMA GRUBU          | 0 ADET 0 0                   |
| 153.01.00022         | 124-201-210-220 JANT GÖBEĞİ KLASİK GRİ            | MERCEDES ARMA GRUBU          | 0 ADET 0 0                   |
|                      |                                                   |                              |                              |
| Yeni Kopyala         | - Sil 🖓 Düzenle 🗰 Kapat                           | Anahtar:                     |                              |
|                      |                                                   |                              |                              |

Eğer ürünün fiyatı önceden tanımlıysa sistem sizi ilgili ürün fiyat bilgisine götürecektir. Eğer tanımlanmamışsa yeni butonu ile ilgili ürüne bir fiyat oluşturabilirsiniz. Fiyat tanımlarına aynı zamanda Tanımlar'dan, Malzeme Alış-Satış Fiyatları'na tıklayarak ta erişebilirsiniz. Başarılı bir erişim ile Malzeme fiyatlarını tanımlayacağınız bölüme gelmiş olursunuz. Bu ekranda da yine bir takım kayıt butonları söz konusudur. Bu butonlar ile tanımlama yaparken aşağıdaki bilgilere dikkat ediniz.

| Ma              | alzeme Fiyat Tanımlam    | a Ekranı             |
|-----------------|--------------------------|----------------------|
|                 |                          | ×                    |
| Malzeme Tanımı: | 115 KOMPLE YILDIZ        | boş geliyorsa> tıkla |
| Alış Fiyatı:    | birim alış bedeli 💌 TL   | 🗾 🗹 Kdv Dahil Fiyat  |
| Satış Fiyatı:   | birim satış bedeli 🔻 TL  | Kdv Dahil Fiyat      |
| Devir Dönüştür: | aksi söylenmedikçe buras | ını boş bırakınız. 😶 |
| 🕲 Vazgeç        |                          | 🖬 Kaydet             |

## 4.4. Cari Hesapların Oluşturulması (Müşteri veya Tedarikçi Kaydı)

Tedarikçi, müşteri ve diğer hesapların ya da firmaların kayıt işlemleri bu menüde gerçekleştirilmektedir. Bu menüye erişmek için Cari Hesap bölümünden Cari Hesapların seçilmesi yeterlidir.

| Image: State of the state of the state                                                                                                    |               |            |                    |         | Otomofis Mobile            |            |                                                                                                    |         |       | - 0           |
|----------------------------------------------------------------------------------------------------|---------------|------------|--------------------|---------|----------------------------|------------|----------------------------------------------------------------------------------------------------|---------|-------|---------------|
| Cari Hesaplar<br>Cari Hesaplar<br>Cari Hesaplar<br>Cari Hesaplar<br>Cari Hesaplar<br>Cari Hesaplar<br>Cari Hesaplar<br>Cari Hesaplar<br>Cari Grobu<br>Bakiye<br>Telefon<br>Selir<br>Cari Grobu<br>Bakiye<br>Telefon<br>Selir<br>Plasye<br>Click here to define a filter<br>Click here to define a filter<br>Click here to def |               |            |                    |         |                            |            | - MUHASEBE                                                                                                    |         |       |               |
| Cari Heap Grupha<br>Cari Tutu Cari Kodu Salvy Dikimu<br>Cari Gulu Bakiye Telefon   Şehir Plasye<br>Click here to define a filter<br>(AS) Alic-Salvo 00002 SEN OTDMOTTV<br>HUSTERI -244 ADANA Mustafi<br>(AS) Alic-Salvo 00002 SEN OTDMOTTV<br>HUSTERI -244 ADANA Mustafi<br>Verni Plasye<br>Verni Plasye<br>Verni Plasye<br>Duzenie Kapat (AS) Alicr-Saltci V Anahtar:                                                                                                    |               |            | Cari Hesaplar      |         | Cari Hesaplar              |            |                                                                                                    |         |       |               |
| Carl Turu Carl Kodu Carl Babye Dekkmit Carl Grubu Babye Telefon Şehir Planye<br>♥ (A5) Alic-Sabo 00002 ABMA OTOMOTIV MUŞTERI 542 ADANA Mustafi<br>(A5) Alic-Sabo 00002 ŞEN OTOMOTIV MUŞTERI 244 ADANA Mustafi<br>(A5) Alic-Sabo 00002 = SEN OTOMOTIV MUŞTERI 244 ADANA Mustafi<br>♥ Yeni ®A Kopyala — Sii ®D Duzenle ¥ Kapat (A5) Alic-Sabici ▼ Anahtar:                                                                                                    |               |            | Cari Hesap Gruplan |         |                            |            |                                                                                                    |         |       |               |
| V         Click here to define a filter         Click here to define a filter         Click here to define a filter           V         (AS) Alic-Sabo         00001         ABNA OTOMOTIV         Mülsterit         S42         ADANA         Mülsterit           (AS) Alic-Sabo         00002         SEN OTOMOTIV         Mülsterit         244         ADANA         Mülsterit           V         Yeni         WKopyala         – Sil         Sil Düzenle         X Kapat         (AS) Alic-Sabci         Anahtar:                                                                                                    | Carl Türü     | Carl Kodu  | Cari Bakiye Dökümü |         |                            | Carl Grubu | Bakiye                                                                                                    | Telefon | Sehir | Plasiver Kodu |
| <ul> <li></li></ul>                                                                                                    | 8             |            | 113-100-10         |         | Click here to define a fil | er         | , source a second second second second second second second second second second second second second second se |         |       | 11000 0110000 |
| (AS) Alic-Sabo       00002       SEN OTOMOTIV       MUŞTERI       -244       ADANA       Musafi                                                                                                    | (AS) Alici-Sa | tici 00001 | ARMA OTOMOTÍV      |         |                            | MÜŞTERİ    | -542                                                                                                    |         | ADANA | Mustafa Ercan |
| ◆ Yeni  Kopyala - Si ऒ Duzenie ¥ Kapat (AS) Alici-Satici ▼ Anahtar:                                                                                                    | (AS) Alici-Sa | bci 00002  | ŞEN OTOMOTİV       |         |                            | MÜŞTERİ    | -244                                                                                                    |         | ADANA | Mustafa Ercan |
| ◆ Yeni Pậ Kopyala — Sil tậ Düzenle ¥ Kapat (AS) Alici-Satici ▼ Anahtar:                                                                                                    |               |            |                    |         |                            |            |                                                                                                    |         |       |               |
|                                                                                                    | ⊕ Yeni        | 😫 Kopyala  | - Sil 🚯 Düzenle    | × Kapat | (AS) Alıcı-Satıcı          | ▼ Anahtar  |                                                                                                    |         |       |               |

Burada yer alan butonlar ve işlevleri şöyledir.

**Yeni:** Yeni bir cari tanımının oluşturulmasını sağlamak için bir oluşturma ekranı oluşturur.

*Kopyala:* Oluşturacağınız yeni cari hesap ya da firma özellikleri açısından listedeki bir cari hesap tanımına çok benziyorsa bu komutu kullanarak mevcutu kopyalayıp yeni bir cari kartı açabilirsiniz.

*Sil:* Mevcut bir müşteri ya da tedarikçi hesabını sistemden kaldırmak için kullanabilirsiniz.

Düzenle: Mevcut bir hesaba ait bilgileri yeniden düzenlemek için kullanabilirsiniz.

Anahtar: Müşteri-Tedarikçi kayıtlarında arama yapmak için kullanılan veri alanı.

Bu hesap listesinde aynı zamanda ilgili hesabın ticari bakiye bilgisini de görme mümkündür. Negatif bakiye sistemde ilgili hesabın borçlu olduğunu gösterirken, pozitif bakiye ise ilgili hesabın alacaklı olduğunu göstermektedir.

Tanımlama yapılırken aşağıdaki bilgilerin dikkate alınması önemlidir. Eğer müşteri oluşturuyorsanız Plasiyer seçmeyi unutmayınız.

| Cari Kodu:         | 00004 otomatik ola           | rak oluşturulmaktadır.         | Cari Tipi:                                | (AS) Alıcı-Satıcı 💌    |  |  |
|--------------------|------------------------------|--------------------------------|-------------------------------------------|------------------------|--|--|
| Cari Adı/Ünvanı:   | firma ya da kişi adı ün      | vanının yazıldığı alan (Tekil) | il) Cari Grubu: müşteri, tedarikçi, diğer |                        |  |  |
| Ticari Bilgiler Ca | ari Ayarlar                  |                                |                                           |                        |  |  |
|                    |                              |                                | Yetkili                                   |                        |  |  |
| Adresi:            | kuruluşun vergi adre         | si bilgileri                   | yetkili kişi 1                            |                        |  |  |
|                    |                              |                                | yetkili kişi 2                            |                        |  |  |
| İli,İçesi:         | bulunduğu il                 | bulunduğu ilçe                 |                                           |                        |  |  |
| Telefonlar:        | telefon 1                    | telefon 2                      | Vergi Dairesi - Vergi                     | No                     |  |  |
| Faks No:           | faks no                      |                                | fatura vergi dairesi                      | fatura vergi no        |  |  |
| E-Posta:           | e-teklif te alıcı elektronil | o posta adresi                 | Kayıt Tarihi: 17.05                       | .2014 💌                |  |  |
| GSM:               | yetkili cep telefonu         |                                | Plasiver: sorum                           | lu satış personeli 🛛 🛨 |  |  |
|                    |                              |                                | Nalar(04), Rakam                          | giriniz                |  |  |

#### 4.5. Stok durumlarının güncellenmesi, başlangıç stok tanımlama

Satış ya da sipariş aşamasına geçilmesi için ürünlerin stok durumlarının tanımlanması gerekmektedir. Sisteme geçilmeye karar verildiğinde elinizde bulunan stoklarınız "DB Stok" dediğimiz dönembaşı stok olarak tanımlanmalıdır. Stok durumlarının oluşturulması için Stok'tan→Stok Durumları menüsüne geçiş yapmanız gerekmektedir.

| NASA PATURA     | STOK CARLHESAP BANKA ÇEK                     | SENET   TEKLIF | RAPORLAR RANDEVU SISTEM       | MUHASEBE ÇIKIŞ                       |                 |               | -     |
|-----------------|----------------------------------------------|----------------|-------------------------------|--------------------------------------|-----------------|---------------|-------|
| 0               | Malzemeler                                   |                | Stok Durumları                |                                      |                 | -             |       |
|                 | Marka Tanımları                              |                |                               |                                      |                 |               |       |
|                 | Malzeme Stok Birimleri                       |                |                               |                                      |                 |               |       |
| Ambar Tanımı: M | Malzeme Grup Tanımları<br>Malzeme Barkodları | Kritik Stoklar | İlk Tarih: 13.05.2013         | <ul> <li>Son Tarih: 13.05</li> </ul> | .2013 -         | Tüm Tarihler  |       |
| Malzeme Kodu    | Ambar Tanımları                              | Markası        | Malzeme Grubu                 | Birimi                               | DB Stok Giren   | Çıkan Kala    | n -   |
| 8               | Satış Siparişleri                            |                | Click here to define a filter |                                      |                 |               |       |
| 153.01.00026    | Stok Durumları                               | MERCEDES       | ARMA GRUBU                    | ADET                                 | 0               | 0 0           | 0     |
| 153.01.00027    | Malazara Dilikora o                          | MERCEDES       | ARMA GRUBU                    | ADET                                 | 0               | 0 0           | 0     |
| 153.01.00028    | Malzeme Dokumu                               | MERCEDES       | ARMA GRUBU                    | ADET                                 | 0               | 0 0           | 0     |
| 153.01.00029    | Stok Durum Dökümleri                         | MERCEDES       | ARMA GRUBU                    | ADET                                 | 0               | 0 0           | 0     |
| 153.01.00030    | Plasiver-Malzeme Satis Raporu                | BMW            | ARMA GRUBU                    | ADET                                 | 0               | 0 0           | 0     |
| 153.01.00031    | BMW ON ARMA KARBON                           | BMW            | ARMA GRUBU                    | ADET                                 | 0               | 0 0           | 0     |
| 153.01.00032    | BMW ÖN ARMA SİYAH YM.                        | BMW            | ARMA GRUBU                    | ADET                                 | 0               | 0 0           | 0     |
| 153.01.00033    | M 3 ÖN ARMA KLASÍK                           | BMW            | ARMA GRUBU                    | ADET                                 | 0               | 0 0           | 0     |
| 153.01.00034    | E 39 BAGAJ ARMASI KLASİK                     | BMW            | ARMA GRUBU                    | ADET                                 | 0               | 0 0           | 0     |
| 153.01.00035    | E 39 BAGAJ ARMASI SİYAH YM.                  | BMW            | ARMA GRUBU                    | ADET                                 | 0               | 0 0           | 0     |
| 153.01.00036    | E 46 BAGAJ ARMASI KLASİK                     | BMW            | ARMA GRUBU                    | ADET                                 | 0               | 0 0           | 0     |
| 153.01.00037    | E 46 BAGAJ ARMASI SIYAH YM.                  | BMW            | ARMA GRUBU                    | ADET                                 | 0               | 0 0           | 0     |
| 153.01.00038    | BMW JANT GÖBEĞİ ORTA BOY                     | BMW            | ARMA GRUBU                    | ADET                                 | 0               | 0 0           | 0     |
| 153.01.00039    | BMW JANT GÖBEĞİ ORTA BOY YAPIŞTIRM           | A BMW          | ARMA GRUBU                    | ADET                                 | 0               | 0 0           | 0     |
| 153.01.00040    | BMW JANT GÖBEĞİ 75 MM.                       | BMW            | ARMA GRUBU                    | ADET                                 | 0               | 0 0           | 0     |
| 153.01.00041    | M 3 JANT GÖBEĞİ ORTA BOY                     | BMW            | ARMA GRUBU                    | ADET                                 | 0               | 0 0           | 0     |
|                 |                                              |                |                               |                                      | 0.00 0.0        | 0.00          | 0.00  |
| Harcanani 0     | Satu Alinan: 0                               | DB Stok: 0     | Kalan: 0                      | 🖺 Yazdır 🛛 🖌 Ye                      | nile 🗇 Stok İşl | em Girişi 🛛 🗙 | Kapat |

Burada yer alan butonlar ve alanların işlevleri şöyledir.

**Ambar Tanımı:** Hangi depoya ait stok durumlarını görmek istiyorsanız ambar tanımının yanında yer alan '...' nokta butonuna tıklayarak gelen ekranda ilgili depoyu çift tıkarak seçim yapabilirsiniz. Bu seçimden sonra o lokasyonda yer alan stok durumları gelecektir.

*Kritik Stoklar:* Belirlenen minimum stok seviyesinin altına düşen ürünlerin olduğu listeyi verir.

*İlk – Son Tarih:* Belirli iki tarih arasındaki stok değişimlerini görmeniz için kullanabilirsiniz. Tüm tarihler tıklı olduğunda bu filtreleme devre dışıdır.

Yazdır: Görülen listeyi yazdırabilmeniz için bir ön izleme ekranı oluşturur.

Yenile: Güncel görüntüyü görebilmeniz için listeyi yeniler.

Otomofi

*Stok İşlem Girişi:* Stok durumlarının tanımlandığı ekrana bu buton ile geçiş yapılmaktadır. Lütfen ilgili tanımlamaları dikkate alınız. Aşağıdaki şekilde bir kayıt ilgili ürüne Mamul Depo-1 ambarında 1 adet dönembaşı stok oluşturacaktır.

| ٢                 | Stok İşlem Ekranı 🗧                                             | □ ×  |
|-------------------|-----------------------------------------------------------------|------|
|                   |                                                                 | ×    |
|                   |                                                                 |      |
| Barkod:           | işlem yapılacak ürün barkodu okutulur                           | _    |
| Malzeme Tanımı:   | M 3 JANT GÖBEĞİ ORTA BOY buradan seçin>                         |      |
| Ambar Tanımı:     | MAMUL DEPO-1 işlemin yapılacağı depo tanımı>                    |      |
| Devir Ambarı:     | depolar arası aktarımda kullanılacaktır sadece                  |      |
| Devirde Dönüştür: | aksi söylenmedikçe bu kısım boş bırakılacaktır.                 |      |
| İşlem Türü:       | D.B. Stok stok işlem türünü seçin, tüketim, alım, db            | •    |
| Maliyeti:         | 0 toplam maliyeti girin                                         |      |
| İşlem Miktarı:    | 1 işlem miktarını girin                                         |      |
| Geliri:           | 0 satış bedeli girin kayıt başarılı olursa buraya bilgi gelecek | tir  |
| Açıklama:         | stok işlemi ile ilgili açıklama girebilirsiniz.                 |      |
| Belge No:         | herhangi bir belge no var ise giriniz.                          |      |
| İşlem Tarihi:     | 18.05.2014 işlem tarihini giriniz                               |      |
|                   |                                                                 |      |
| 🛞 Vazgeç          | Ray                                                             | ydet |

Ürünü barkodu var ise okutulduğunda malzeme tanımı otomatik olarak gelecektir. Eğer barkod okutmadıysanız ilgili bölümü kullanarak ürün seçmek için üç noktaya tıklayın gelen listede stok işlemi gireceğiniz ürünü seçin ve çift tıklayın. Tanımın bu kısma geldiğini göreceksiniz. DB Stok: başlangıç stoğu, Fire: boşa giden stoğu, tüketim: kullanılan stoğu, üretim: üretilen stok girişi, alım: stoğa ürün alınmasını, satış ise stoktan ürün satılmasını ifade etmektedir.

#### 4.6.Alım Faturalarının Düzenlenmesi

Herhangi bir ürün ya da hizmet satın alması gerçekleştirdiğinizde bu menüyü kullanmanız gerekmektedir. Menüye erişmek için Fatura'dan Alım Faturalarını tıklamanız yeterlidir.

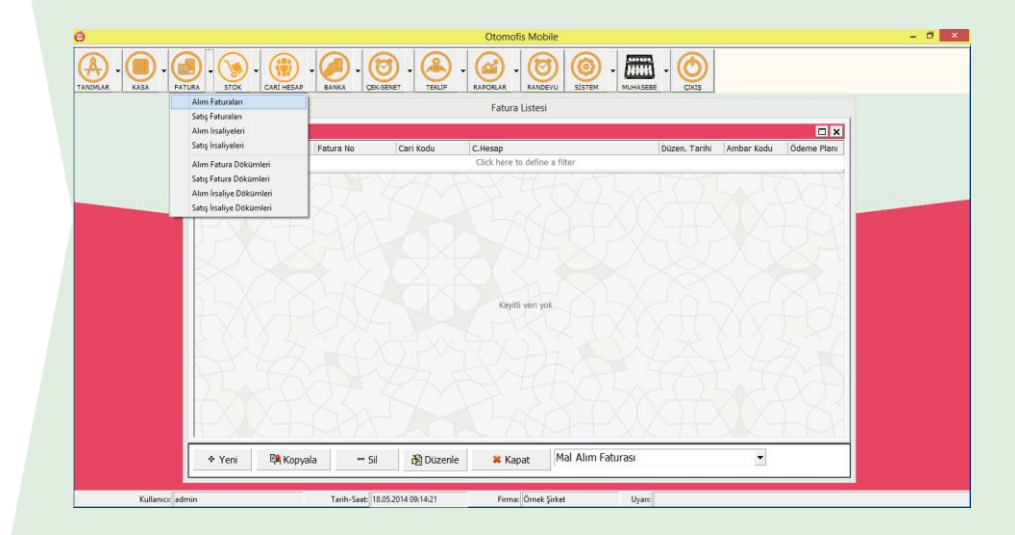

*Yeni:* Yeni bir alım faturasının oluşturulmasını sağlamak için bir oluşturma ekranı oluşturur.

*Kopyala:* Oluşturacağınız yeni alım faturası özellikleri açısından listedeki başka bir alım faturasına benziyorsa bu komutu kullanarak mevcutu kopyalayıp yeni bir alım faturası açabilirsiniz.

*Sil:* Mevcut bir alım faturasını sistemden kaldırmak için kullanabilirsiniz.

*Düzenle:* Mevcut bir faturaya ait bilgileri yeniden düzenlemek için kullanabilirsiniz.

## Alım faturası ile ilgili tanımlamaları yaparken aşağıdaki bilgileri dikkate alınız.

|                                                       |           |                         |                 | Fatura O                       | luşturm   | a Ekranı                        |                    |                                            |    |
|-------------------------------------------------------|-----------|-------------------------|-----------------|--------------------------------|-----------|---------------------------------|--------------------|--------------------------------------------|----|
|                                                       |           |                         |                 |                                |           |                                 |                    | ×                                          | :  |
| Fatura Bilgileri                                      |           |                         |                 | Cari Hesap Bilgiler            | i         |                                 | Diğer Bilgiler     | stoğun yönleneceği depo                    |    |
| Fatura No:                                            | 00001     | gelen fatura no giriniz |                 | Cari Kodu:                     | seçim ya  | apmak için kullanın> 😶          | Ambar Kodu:        | MAMUL DEPO-1 ···                           |    |
| Fatura Tarihi:                                        | 18.05.2   | 014 fatura tarihi. 🔻    |                 | Cari Ünvanı:                   | seçim y   | apmak için kullanın>            | Açıklamalar:       |                                            |    |
| Zaman:                                                | 09:16:5   | 3                       |                 | Ödeme Planı:                   | seçim y   | apmak için kullanın>            | İrsaliye No'ları:  | ürün önceden sevk irsaliyesi ile gelmiss   | se |
| Sevk Tarihi:                                          | 18.05.2   | 014 💌                   |                 | Vergi Dairesi:                 | seçilen d | cari bilgisinden otomatik gelir | Fatura Adresi:     | seçilen cari bilgisinden<br>otomatik gelir |    |
| Fatura Türü:                                          | Mal Alır  | n Faturası              | ▼               | Vergi No:                      | seçilen d | cari bilgisinden otomatik gelir | Devir Ambar:       | sadece iç hareketlerde kullanın            |    |
| Para Birimi:                                          | TL        |                         | a turunu seçin  | Cari Hesaba Ekler              | ne        | Stokları Etkileme               | Hesap Grubu:       | maliyet muhasebe grubu                     |    |
| Plasiyer Tanımı:                                      | kulanılma | z j                     | İşlem Durum     | <mark>u:</mark> İşlem Tamamlar | ndı       |                                 |                    |                                            |    |
| Türü<br>* Malzeme                                     | Barkod    | No Kodu                 | Açıklaması      |                                |           | Miktar E<br>0 0                 | Birim Fiyatı Birim | KDV(%) İsk1 İsk2 İsk3 Tutar<br>0 0 0 0 0 0 |    |
| Malzeme<br>Hizmet<br>Promosyon<br>İndirim<br>Demirbaş | satır tü  | irānū uygun bir şekilde | seçtikten sonra | ya barkod ile ya da açık       | daması al | anına tıklayın sizi yönlendirir | sütunlar a         | arası geçişlerde "Enter" kulanabilirsiniz  |    |
| KDV %1 To                                             | plamı:    | listenin %1'lik kdv top | lamı            | Ara Toplam:                    |           | iskonto öncesi toplam tutar     | KDV Toplam         | kdv toplamı                                |    |
| KDV %8 To                                             | plamı:    | listenin %8'lik kdv top | lamı            | İskonto Topla                  | imi:      | indirim tutarı                  | Bedelli-Bedels     | siz: ücretli miktar ücretsiz miktar        |    |
| KDV %18 T                                             | oplamı:   | listenin %18'lik kdv to | plamı           | Vergi Öncesi                   | Tutar:    | kdvlerin eklenme öncesi tutar   | Genel Toplan       | n: nihai fatura toplamı                    |    |
| 🛞 Vazgeç                                              |           |                         |                 |                                |           |                                 | 🖹 Ta               | asarla 🛛 🔒 Kaydet                          |    |

Oluşturulan satırları silmek için ilgili satıra sağ tıklayın satır sil ile silebilirsiniz Tüm fatura satırları oluşturulduktan sonra kaydet butonuna basıldığında, fatura eğer bir alım faturası ise ürünlerin stok durumları ile ilgili güncellemeler gerçekleşir. İlgili firmanın hesap hareketine bu fatura alacağı olarak kayıt edilir. Eğer cari hesap hareketi (ilgili hesap alacaklanmasın) oluşmasını istemiyorsanız "Cari Hesaba Ekleme" tikli olmalıdır. Ve eğer stok durumları da etkilenmesin diyorsanız "Stokları Etkileme" tikli olmalıdır.

Uygulama farklı para birimleri ile çalışabilmektedir. Alınan fatura bilgilerini aynı zamanda farklı para birimleri ile de işleyebilmeniz mümkündür. Özellikle yabancı para birimleri ile takip edilen hesaplarda bu işlev yardımcı olacaktır. Ödeme planı fatura bedelinin ne kadar süre ile vadeleneceğini sisteme anlatmada kullanılmaktadır.

Ambar kodu kısmında hangi depo seçiliyse fatura o deponun stok durumlarını etkileyecektir. İskonto girişleri için iki şekilde olmaktadır.

- Eğer belirli bir ürüne/hizmete indirim uygulanmışsa ilgili satırdaki isk1,isk2 veya isk3'ü,
- ii. Eğer fatura geneline indirim uygulanmışsa türü "İndirim" olan bir satır açın ve ilgili satırdaki isk1,isk2 veya isk3'ü kullanın.

#### 4.7.Satış Fatura veya Fişlerinin Düzenlenmesi

Sistem içerisinde *mobil uygulama destekli* ya da *mobil uygulamadan bağımsız olarak iki fa*rklı türde fatura ya da fiş kesim işlemleri gerçekleştirilir. Mobil uygulama destekli olanda: sahada yer alan satış elemanları mobil uygulamadan girip, müşteriye satılmak üzere bir sipariş listesi oluşturur. Oluşturulan bu liste "Sipariş Havuzuna" düşer. Bu havuza erişmek için Stok'tan satış siparişleri menüsüne tıklamak yeterlidir.

|            | Malzemeler<br>Marka Tanımları |          | Sauş         | Sibauðien                               |                  |         |        |          |
|------------|-------------------------------|----------|--------------|-----------------------------------------|------------------|---------|--------|----------|
| S. Tarihi  | Malzeme Stok Birimleri        | i Adı    | Stok Kodu    | Stok Adı                                | Miktar Br. Fiyat | İskonto | Tutarı | Kampanya |
| 8          | Malzeme Grup Tanımları        |          | Click her    | e to define a filter                    |                  |         |        |          |
| 18.05.2014 | Malzeme Barkodlari            | DTOMOTIV | 153.01.00032 | BMW ÖN ARMA SİYAH YM.                   | 2 10             | 0.0     | 20     |          |
| 18.05.2014 | Ambar Tanımları               | DTOMOTIV | 153.01.00040 | BMW JANT GÖBEĞİ 75 MM.                  | 5 8              | 0.0     | 40     |          |
| 18.05.2014 | Satıs Siparisleri             | DTOMOTIV | 153.01.00011 | SPRINTER ÖN PANJUR ARMASI-ESKÍ<br>MODEL | 4 15             | 15.0    | 45     |          |
| 18.05.2014 | Stok Durumları                | DTOMOTIV | 153.01.00033 | M 3 ÖN ARMA KLASÍK                      | 4 10             | 0.0     | 40     |          |
| H-XX       |                               |          |              |                                         |                  |         |        |          |
|            |                               |          |              |                                         |                  |         |        | ×        |

Yukarıda da görüldüğü gibi gelen ekranda bir takım işlevler söz konusudur.

Yeni: Listeye manuel bir sipariş eklemenizi sağlar.

Dtomofi

*Sil:* Oluşturulan siparişi havuzdan silmek için kullanılır.

*Düzenle:* Oluşturulan sipariş satırının yeniden düzenlenmesi için ekran oluşturur.

*Fatura oluştur:* Seçilen sipariş satırlarını faturaya geçişini sağlamak için kullanılır.

*İskonto Yap:* Listeye belirli bir oranda indirim uygulamak için kullanabilirsiniz.

Satış Faturasına geçişi buradan yapabilirsiniz. Fatura oluştur dediğiniz zaman sistem seçilen listeyi fatura ekranına aktarır.

|                  |                 |          |             | Fatura C            | luşturm | na Ekranı         |        |      |          |         |           |       |        |        |          |   |
|------------------|-----------------|----------|-------------|---------------------|---------|-------------------|--------|------|----------|---------|-----------|-------|--------|--------|----------|---|
|                  |                 |          |             |                     |         |                   |        |      |          |         |           |       |        |        |          | × |
| Fatura Bilgileri |                 |          |             | Cari Hesap Bilgiler | i       |                   |        |      | Diğer Bi | lgiler  |           |       |        |        |          |   |
| Fatura No:       | 00003           |          |             | Cari Kodu:          | 00001   |                   |        |      | Ambar    | Kodu:   |           |       |        |        |          |   |
| Fatura Tarihi:   | 18.05.2014      | •        |             | Cari Ünvanı:        | ARMA    | οτομοτίν          |        | •••  | Açıklam  | nalar:  |           |       |        |        |          |   |
| Zaman:           | 10:18:04        |          |             | Ödeme Planı:        |         |                   |        |      | İrsaliye | No'la   | n:        |       |        |        |          |   |
| Sevk Tarihi:     | 18.05.2014      | •        |             | Vergi Dairesi:      |         |                   |        |      | Fatura   | Adresi  | : TUR/    | AN CE | MAL BI | ERİKER |          |   |
| Fatura Türü:     | Toptan Satış Fa | aturası  | •           | Vergi No:           |         |                   |        |      | Devir A  | mbar:   |           |       |        |        |          |   |
| Para Birimi:     | TL 🔻            |          |             | Cari Hesaba Ekler   | me      | 🗌 Stokları Etkile | eme    |      | Hesap    | Grubu   |           |       |        |        |          |   |
| Plasiyer Tanımı: | Mustafa Ercan   | •••      | İşlem Durum | u: İşlem Tamamla    | ndı     | •                 |        |      |          |         |           |       |        |        |          |   |
| Türü             | Barkod No       | Kodu     | Açıklaması  |                     |         |                   | Miktar | Biri | m Fiyatı | Birim   | KDV(%)    | ) İsk | 1 İsk2 | İsk3 1 | utar     | - |
| Malzeme          |                 | 153.01.0 | 0 BMW ÖN A  | ARMA SİYAH YM.      |         |                   | 2      | 10   |          | ADET    | 0         | 0     | 0      | 0      | 20       | ) |
| Malzeme          |                 | 153.01.0 | 0 M 3 ÖN AF | rma klasik          |         |                   | 4      | 10   |          | ADET    | 0         | 0     | 0      | 0      | 40       | ) |
| Malzeme          |                 | 153.01.0 | 0 SPRINTER  | ÖN PANJUR ARMAS     | SI-ESKİ | MODEL             | 4      | 15   |          | ADET    | 0         | 25    | 0      | 0      | 45       | 5 |
| * Malzeme        | 1.1             |          |             |                     |         |                   | 0      | 0    |          |         | 0         | 0     | 0      | 0      | C        | 1 |
|                  | × * <u>*</u>    |          |             |                     |         |                   |        |      |          |         |           |       |        |        | <u> </u> |   |
| KDV %1 To        | plamı:          |          | 0.00        | Ara Toplam:         |         |                   | 16     | 0.00 | KDV      | ' Topla | imi:      |       |        |        | 0.00     |   |
| KDV %8 To        | plamı:          |          | 0.00        | Ískonto Topla       | amı:    |                   | 1      | 5.00 | Bed      | elli-Be | delsiz:   |       | 15     |        | 0        |   |
| KDV %18 T        | oplamı:         |          | 0.00        | Vergi Öncesi        | Tutar:  |                   |        | 145  | Gen      | el Top  | lam:      |       |        | 14     | 5.00     |   |
| 🔕 Vazgeç         |                 |          |             |                     |         |                   |        |      |          | ě       | ) Tasarla |       |        | Kayde  | t        |   |

Bu adımdan sonrasında yapılması gereken ödeme planını seçmek ve ürünün çıkışının yapılacağı hedef depoyu ambar kodu kısmını kullanarak seçmek ve sonra kaydet demektir. Kaydet dediğinizde sistem size bir fatura ön izleme ekranı açar. Yukarıdaki bölümde ayrıca Tasarla butonu, baskı için fatura dizaynınızı kendi faturalarınıza göre ayarlamanızı sağlamaktadır.

| 🙂 Pre                                           | eview – 🗆 🗙                   |
|-------------------------------------------------|-------------------------------|
| 🛃 💕 🛃 💪 🔑 👫 🔍 100% - 🔍 🔲 🗉 🔛 🖉                  | I I I I Close                 |
|                                                 | ^                             |
|                                                 |                               |
| ARMA OTOMOTIV                                   |                               |
| TURAN CEMAL BERİKER BUL.NO:12                   |                               |
|                                                 |                               |
| 00001                                           | 18.05.2014                    |
| 00001                                           | 10:18:04                      |
|                                                 | 18.05.2014                    |
|                                                 |                               |
| 153.01.00040 BMW JANT GÖBEĞİ 75 MM              | 5 AD 800 4000                 |
| 153.01.00032 BMW Ö N ARMA SİYAH YM.             | 2 AD 10,00 20,00              |
| 153.01.00033 M 3 ÖN ARMA KLASİK                 | 4 AD 10,00 40,00              |
| 153.01.00011 SPRINTER ON PANJUR ARMASI-ESKI MOL | JEL 4 AD 15,00 45,00          |
|                                                 | FATURA BRÜT TUTARI 160,00     |
|                                                 | GENEL INDIRIM (% 9,375) 15,00 |
| Bedelli Urün Miktarı: 15                        | FATURA TOPLAMI 145,00         |
| Bedelsiz Ürün Miktarı: 0                        | KDV TUTARI (%18)0,00          |
|                                                 | GENEL TOPLAM 145,00           |
| Bu Fatura dahil guncel bakiyeniz: -328.87       |                               |
| Yalnız YüzKırkBeş Türk Lirası                   |                               |
|                                                 |                               |
| <                                               | >                             |
| Page 1 of 1                                     |                               |

### 4.8.Kasa İşlemleri (Gelir, Gider, Avans, Nakit Kayıtların girilmesi)

Kasa işlemleri sistemde bir çok farklı amaçlar ile kullanılabilmektedir. Öne Çıkan bazı amaçlar;

- *i.* Herhangi bir firmanın borçlandırılması (Borç Dekontu)
- *ii. Herhangi bir firmanın alacaklandırılması (Alacak Dekontu)*
- *iii. Herhangi bir firmadan nakit tahsilat yapılması*
- iv. Herhangi bir firmaya ya da tedarikçiye nakit ödeme yapılması
- v. Kasadan bankaya para yatırma işlem kaydı
- vi. Kasaya bankadan para girişi yapma işlem kaydı gibi amaçlar ile bu bölüm tercih edilmektedir.

Bu bölüme erişmek için KASA başlığından kasa işlemlerine girmelisiniz. Sistemde dilediğiniz kadar kasa tanımı yapabilirsiniz. Genellikle gelir ve gider kasalarını ayrı ayrı görmek ya da gelir bazlı kasa takibi yapmak amacıyla bu tarz kasa ayrımları yapılabilmektedir. Standart kayıtlardaki TL Nakit Kasa tanımı aksi durum için size yeterli olacaktır. Kasa tanımlarına yine KASA menüsünden kasa tanımlarına tıklayarak geçebilirsiniz.

| 0 |              |                        |                 | Oto                        | mofis Mobile            |                          |               |             | - 8 × |
|---|--------------|------------------------|-----------------|----------------------------|-------------------------|--------------------------|---------------|-------------|-------|
|   | KASA         |                        | CARI HESAP      |                            | R RANDEVU SISTEM MUHASE |                          |               |             |       |
|   | Kasa<br>Kasa | Tanımları<br>İşlemleri |                 | Ка                         | sa İşlemleri            |                          |               |             |       |
|   | Kasa         | lşlem Dökümü           | İslam Kadu      | Kasa Usaabi                | İleili Hasan            | İslam Tutan              | Dava Dirimi   |             |       |
|   | Otom         | nofis CRM              | Işiem Kodu      | Click he                   | re to define a filter   | işlem Tulan              | Pdfd Diffiffi | Işiem rannı |       |
|   |              | Borc Dekontu           | 00001           | TI NAKİT KASA              | ARMA OTOMOTÍV           | 542                      | TI            | 03 03 2014  |       |
|   |              | Borc Dekontu           | 00002           | TL NAKİT KASA              | SEN OTOMOTIV            | 244                      | TL            | 29.04.2014  |       |
|   |              | + Yeni                 | A Kopyala - Sil | Duzenle Kapa               | t. Ödeme                |                          |               |             |       |
|   |              |                        |                 |                            |                         |                          |               |             |       |
|   |              |                        |                 |                            |                         |                          |               |             |       |
|   | Kullanio     | cı: admin              | Tarih-Sa        | at: 18.05.2014 10:31:05 Fi | rma: Örnek Şirket Uyar  | ı: Yeni Sipariş/İşlem Va | 1             |             |       |

Bu kısımda da kayıt için bir takım alanlar söz konusudur.

**Yeni:** Yeni bir kasa işlem kaydı oluşturulmasını sağlamak için bir oluşturma ekranı oluşturur.

*Kopyala:* Oluşturacağınız yeni kasa işlemi özellikleri açısından listedeki başka bir kasa işlemine benziyorsa bu komutu kullanarak mevcutu kopyalayıp yeni bir kasa işlem kaydı açabilirsiniz.

Sil: Mevcut bir kasa işlem kaydını sistemden kaldırmak için kullanabilirsiniz.

*Düzenle:* Mevcut bir kasa işlemine ait bilgileri yeniden düzenlemek için kullanabilirsiniz.

Bu bölümde tanımlama yapılırken aşağıdaki açıklamalara dikkat etmeniz gerekmektedir.

otomofis

|               | Kasa İşlem Tanımlama                         |
|---------------|----------------------------------------------|
|               | ×                                            |
| İşlem Kodu:   | 00003 otomatik sayı                          |
| İşlem Türü:   | Tahsilat seçim yapmak için kullanın> 🗨       |
| Kasa Kodu:    | seçim yapmak için kullanın>                  |
| Kasa Tanımı:  | seçim yapmak için kullanın>                  |
| İşlem Tarihi: | 18.05.2014 💌 olayın olduğu tarih             |
| İlgili Hesap: | işlemin etkileyeceği cari hesap seçiniz> ••• |
| Tutarı:       | işlem tutarı TL 🗸                            |
| Gider Yeri:   | ödeme ise yöneleceği gider grubu …           |
| Gelir Grubu:  | tahsilat ise yöneleceği gider grubu …        |
| Açıklama:     | işlem için açıklamalar oluşturabilirsiniz.   |
| 🔕 Vazgeç      | 🕞 Kaydet                                     |

Seçilen işlem türü ve ilgili hesaba göre sistem gerekli cari hesap hareketlerini oluşturmaktadır. Muhasebe kayıtları genellikle çift olarak işlem görür. Burada gider yeri ve gelir grubu sonrasında raporlamalarda aylık ya da yıllık bazda gider noktalarınızı saptamak ve gelir kalemlerinizi gruplayarak göstermek için kullanılacaktır. Not: *Tüm seçim işlemlerinde üç nokta olduğu durumlarda tıkladığınızda gelen listeden kullanacağınız satırı seçmek için üzerine çift tıklayabilirsiniz*.

Hesapsız Çıkış: Gün içerisinde işletmeniz ile ilgili bir takım ek giderler girmeniz gerekebilir. Market, temizlik, Elektrik, Telefon v.b. bu tür maliyetlerin her birini ayrı bir hesapta takip etmeniz gerekmez. Yapmanız gereken hepsi için cari hesaplarda bir gider hesabı yaratmak (Yeni cari oluşturun grubunu diğer seçin) yeterli olacaktır. Bu tür giderlerinizde kasa işlem tanımlanmasında her zaman ilgili hesap kısmına gider hesabını seçebilirsiniz.

## 4.9.Banka İşlemleri (Gelen/Giden havale, eft, bankadan ödemeler)

Bu bölüme erişmek için BANKA başlığından banka işlemlerine girmelisiniz. Girişi gerçekleştirdiğinizde listeyi aşağıda yer alan seçim kutucuğu ile ayrı ayrı işlemler olarak görebilirsiniz. Örneğin seçim kutucuğunda *Gelen Havale/EFT* seçiliyse listede sadece gelen havale kayıtlarını görebilirsiniz. Bu tüm diğer seçim alternatifleri için de geçerlidir.

| 0                                             |                                  | Otomofis Mobile                                                        | - 8 × |
|-----------------------------------------------|----------------------------------|------------------------------------------------------------------------|-------|
| TANIMAR - KASA - FATURA - STOK - CARL HESAD - |                                  |                                                                        |       |
|                                               | Banka Tanımları<br>Pos Tanımları | Banka İşlemleri                                                        |       |
|                                               | İşletme Kredi Kartları           |                                                                        |       |
| İşlem Türü İşlem Kodu                         | Banka İşlemleri                  | / İlgili Hesap İşlem Tutarı Para Birir İşlem Taril                     |       |
| 8                                             | Kredi Kartı İşlemleri            | Click here to define a filter                                          |       |
| <ul> <li>Gelen Havale/EFT 00001</li> </ul>    | Banka İşlem Dökümü               | GARANTI BANKASI HESAP NO:4354545 500 TL 18.05.2014                     |       |
|                                               | Kredi Kartı İşlem Dökümü         |                                                                        |       |
|                                               |                                  |                                                                        |       |
| 🔶 Yeni 📑 Kopyala                              | - Sil 🛐 Düzenle                  | ¥ Kapat Gelen Havale/EFT ▼ <s0çim kutucuğu<="" td=""><td></td></s0çim> |       |
| Kullanice admin                               | Tarih-Saat: 18.05.2014 11:05:45  | Firma: Ornek Şirket Uyarı: Yeni Sipariş/İşlem Var                      |       |

Banka hesaplarını ilgilendiren kayıtların işlendiği menü olarak da tanımlanmaktadır. Bunun haricinde genel kullanım amaçları;

- i. Müşteriden ya da bir firmadan gelen havale/EFT kaydı
- ii. Tedarikçiye ya da bir firmaya gönderilen havale/EFT kaydı
- iii. Banka hesabından gerçekleştirilen ödeme
- iv. Kasadan banka hesabina para yatırma işlem kaydı gibidir.
- v. Banka hesabından kasaya para aktarma işlem kaydı gibidir.

Bu ekranda yer alan butonlar ve işlevleri şöyledir.

Dtomo

**Yeni:** Yeni bir banka işlem kaydı oluşturulmasını sağlamak için bir oluşturma ekranı oluşturur.

*Kopyala:* Oluşturacağınız yeni banka işlemi özellikleri açısından listedeki başka bir banka işlemine benziyorsa bu komutu kullanarak mevcutu kopyalayıp yeni bir kasa işlem kaydı açabilirsiniz.

*Sil:* Mevcut bir banka işlem kaydını sistemden kaldırmak için kullanabilirsiniz.

**Düzenle:** Mevcut bir banka işlemine ait bilgileri yeniden düzenlemek için kullanabilirsiniz.

Bu bölümde tanımlama yapılırken aşağıdaki açıklamalara dikkat etmeniz gerekmektedir.

|                            | Banka İşlem Tar                      | าเทาเ                               |
|----------------------------|--------------------------------------|-------------------------------------|
|                            |                                      | ×                                   |
| İşlem Kodu:<br>İşlem Türü: | 00002 otomatik sa<br>Gelen Havale/EF | yı<br>Tseçim yapmak için kullanın▼  |
| Banka Hesap Adı:           | Sec. 2014                            | eçim yapmak için kullanın>          |
| İşlem Tarihi:              | 18.05.2014                           | •                                   |
| İlgili Hesap/Kasa:         | Se                                   | eçim yapmak için kullanın> ײ        |
| Tutarı:                    | işlem tutarı                         |                                     |
| Gider Yeri:                | Se                                   | eçim yapmak için kullanın> 😶        |
| Gelir Grubu:               | S                                    | eçim yapmak için kullanın> <u> </u> |
| Açıklama:                  | işlem için açıklamalı                | ar oluşturabilirsiniz.              |
| 🔕 Vazgeç                   |                                      | Raydet                              |

## 4.10.Çek/Senet İşlemleri (Alınan ya da verilen çek/senet kayıtları)

Bu bölümde ise çek ya da senet kayıtları ile ilgili işlemler gerçekleştirilir. Menüye erişmek için Çek-Senet menüsünden, Çek-Senet Tanımları'nı seçmeniz yeterlidir. Mevcut listeyi seçim kutusu ile filtreleyebilirsiniz. Örneğin müşteri çeki seçildiğinde listede sadece müşteriler tarafından verilen çekler kalacaktır. Bu diğer alternatifler için de geçerlidir. Çek ve senet arasında bir önemli fark vardır. Çek cari hesaba yansırken senet yansımaz sadece bilgi ve uyarı amaçla sistemde tutulur. Senetin ödemesi alındığında ancak cari hesaba yansıdığını görebiliriz.

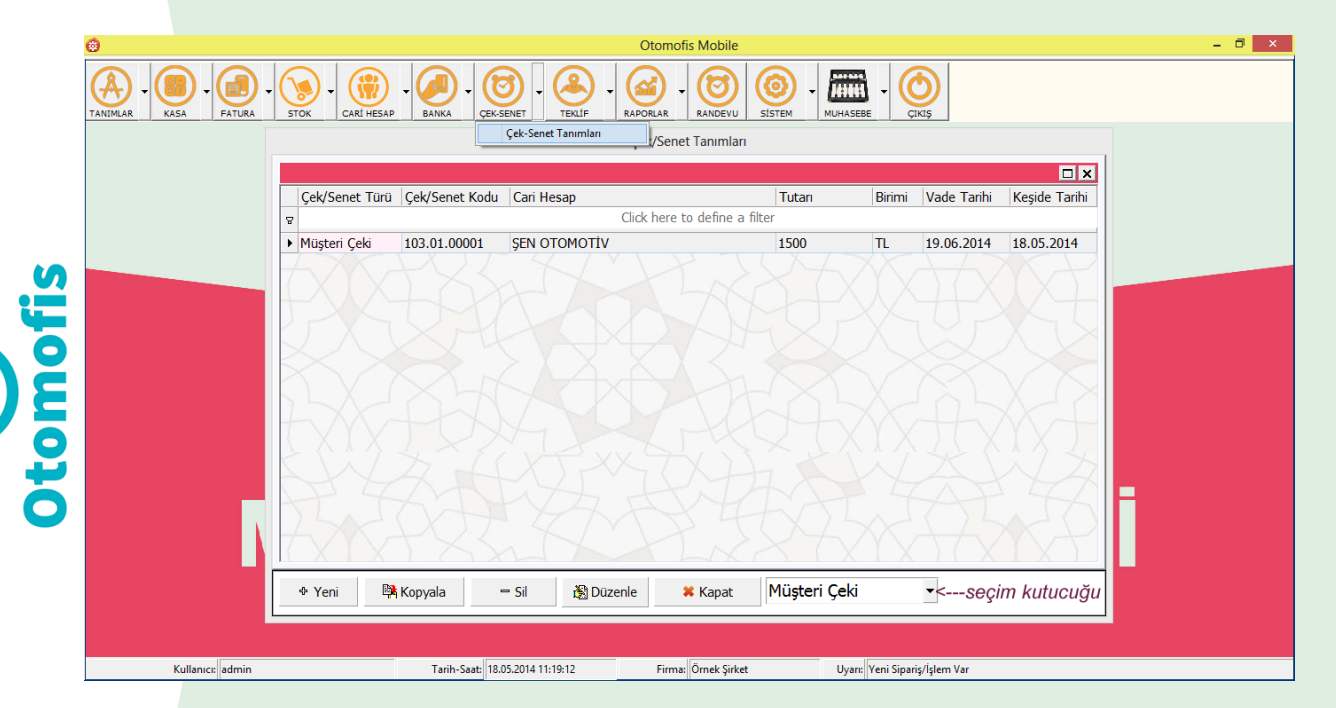

Bu ekranda yer alan butonlar ve işlevleri şöyledir.

**Yeni:** Yeni bir banka işlem kaydı oluşturulmasını sağlamak için bir oluşturma ekranı oluşturur.

*Kopyala:* Oluşturacağınız yeni banka işlemi özellikleri açısından listedeki başka bir banka işlemine benziyorsa bu komutu kullanarak mevcutu kopyalayıp yeni bir kasa işlem kaydı açabilirsiniz.

*Sil:* Mevcut bir banka işlem kaydını sistemden kaldırmak için kullanabilirsiniz.

*Düzenle:* Mevcut bir banka işlemine ait bilgileri yeniden düzenlemek için kullanabilirsiniz.

Bu bölümde tanımlama yapılırken aşağıdaki açıklamalara dikkat etmeniz gerekmektedir.

|                       | Çek/Senet Tanımları                   |
|-----------------------|---------------------------------------|
|                       | ×                                     |
| Çek Kodu:             | 101.01.00002 otomatik sayı            |
| Çek/Senet Türü:       | Müşteri Çeki seçim için kullanın>▼    |
| İlgili C. Hesap Kodu: | belgeyi veren ya da alan firma kodu … |
| İlgili C. Hesap Adı:  | belgeyi eren ya da alan firma kodu …  |
| Keşide Tarihi:        | 18.05.2014 düzenlenme tarihi          |
| Vade Tarihi:          | ödeme/tahsilat tarihi ▼               |
| Bankası:              | seçim yapmak için kullanın> \cdots    |
| Devir Ed. Hesap Kodu: | seçim yapmak için kullanın> 🚥         |
| Devir Ed. Hesap Adı:  | seçim yapmak için kullanın> 😶         |
| Devir Tarihi:         | belge devir edilirse kullanın▼        |
| Tutarı:               | işlem tutarı TL ▼                     |
| Durumu:               | seçim yapmak için kullanın> 💌         |
|                       |                                       |
| 🕲 Vazgeç              | 🔒 Kaydet                              |

# 4.11. Stok Hareketlerinin İzlenmesi

Otomofi

Sistemde gerçekleştirilen ürün alışverişleri sonucunda ürünlerde hareket izi denilen izleme birimleri oluşur. Sistem bu hareketlerden yola çıkarak tüm maliyet analizlerini karlılığı ve stok durumlarını hesaplar. Herhangi bir ürünün stok hareketlerini görüntülemek için Stok-→Malzemeler denildikten sonra gelen listede stok hareketleri görülmek istenen ürünün üzerine sağ tıklayıp stok hareketleri menüsünü seçerek hareket izlerini görebilirsiniz.

|   | Malaema Kadu - Badeadu                 | Malasma Tanum         |                         |         | Madea                  | Malasma Caula |         |              | Chale      | Dising   | Baaus | (0/ ) Drive ( | (0/) |
|---|----------------------------------------|-----------------------|-------------------------|---------|------------------------|---------------|---------|--------------|------------|----------|-------|---------------|------|
|   | Malzeme Kodu Barkodu                   |                       |                         | 0       | Marka                  | Maizeme Grubi | u       |              | Stok       | BIUL     | Bonus | (%)  Prim (   | (%)_ |
| H | 8                                      |                       |                         |         | lick here to define a  | inter         |         |              |            |          | -     | -             | _    |
|   | 153.01.00007                           | 115 YILDIZ TM.TK.     |                         |         | MERCEDES               | ARMA GRUBU    |         |              |            | 0 ADET   | 0     | 0             |      |
|   | 153.01.00008                           | 116 YILDIZ IM. IK.    |                         |         | MERCEDES               | ARMA GRUBU    |         |              |            | 0 ADET   | 0     | 0             |      |
|   | 153.01.00009                           | 123-124-126-201       | YILDIZ IM. IK.          |         | MERCEDES               | ARMA GRUBU    |         |              |            | 0 ADET   | 0     | 0             |      |
|   | 153.01.00010                           | 202-210-140-221       | YILDIZ IM. IK.          |         | MERCEDES               | ARMA GRUBU    |         |              |            | 0 ADET   | 0     | 0             |      |
|   | 153.01.00011                           | SPRINTER ON PAN       | JUR ARMASI-ESKI MODEL   |         | MERCEDES               | ARMA GRUBU    |         |              |            | -4 ADET  | 0     | 0             | -    |
|   | 153.01.00012                           | SPRINTER ON PAN.      | JUK ARMASI-TENI MUDEL   |         | MERCEDES               | ARMA GRUBU    |         |              |            | 0 ADET   | 0     | 0             |      |
|   | 153.01.00013                           | 122 PACALARMAS        | AKMASI                  |         | MERCEDES               | ARMA GRUBU    |         |              |            | J ADET   | 0     | 0             | _    |
|   | 153.01.00015                           | 123 BAGAJ ARM         | Yeni                    |         | MERCEDES               | ARMA GRUBU    |         |              |            |          | 0     | 0             |      |
|   | 153.01.00015                           | 210 BAGALARM          | Sil                     |         | MERCEDES               | ARMA GRUBU    |         |              |            |          | 0     | 0             |      |
|   | 153.01.00017                           | 107 JANT GÖBE         | Düzenle                 |         | MERCEDES               | ARMA GRUBU    |         |              |            | 8 ADET   | 0     | 0             |      |
|   | 153.01.00018                           | 115-116-123 PA        | Konvala                 |         | MERCEDES               | ARMA GRUBU    |         |              |            | 0 ADET   | 0     | 0             |      |
|   | 153 01 00019                           | 115-116-123 PA        | Kopyulu                 |         | MERCEDES               | ARMA GRUBU    |         |              |            | 0 ADET   | 0     | 0             |      |
| L |                                        |                       | Malzeme Alış-Satış Fiya | tları   | SLOK Hareketten        |               |         |              |            |          |       | _             |      |
|   | Malasma Tanunu 123                     |                       |                         |         |                        |               | 20-1    |              |            |          |       |               |      |
|   | Islem Tarihi Acıkla                    | ima                   |                         | Belge N | o İslem Türü           | Miktar        | Birim F | iyat DB Stol | k Net Fiya | at Giren | Cıkan | Kalan         | -    |
|   | 8                                      |                       |                         |         | Click here to define a | filter        |         |              |            |          |       |               |      |
|   |                                        | me Tanımlama          |                         |         | Tanımlama              |               | 0       | 0            | 0          | 0        | 0     | 0             |      |
|   | 20.04.2014 Malzer                      | OTOMOTH ( and sind as | n fatura ile satınalma  | 00001   | Alim                   | X             | 15      | 8.5          | 0          | 8.5      | 15    | 0 1           | .5   |
|   | 29.04.2014 Malzer<br>> 18.05.2014 ARMA | OTOMOTIV cansinder    |                         | -       |                        |               |         |              |            |          |       |               | _    |

Burada dikkat edilmesi gereken alanlar;

Ambar Tanımı: Seçilen ürünün stok hareketlerinin izlenmesi istenilen depo seçimi *Çıkan:* İlgili depodan çıkan toplam ilgili stok miktarı *Giren:* İlgili depoya girişi yapılan ilgili stok miktarı

**DB Stok:** Seçilen depoda dönem başlangıcında yer alan ilgili stok miktarı

Kalan: Ürünün seçilen depodaki güncel durumu

## 4.12. Cari Hesap Hareketlerinin İzlenmesi (Cari Hesap Ekstresi)

Sistemde gerçekleştirilen fatura, ödeme, tahsilat gibi hesapları ilgilendiren işlemler de tıpkı stok hareketleri gibi hareket izleri bırakmaktadır. Uygulama bu gerçekleştirilen olaylardan yola çıkarak ilgili hesabın bakiye kontrolünü yapmaktadır. Önceden de bahsedildiği gibi tedarikçi, müşteri veya diğer grupların tamamı cari hesap olarak ifade edilmekteydi. Herhangi bir cari hesabın hareketleri görülmek istendiğinde cari hesaplar ekranında ilgili hesaba sağ tıklanır ve gelen menüde cari hesap hareketleri seçilir.

|        |                                                    |                                           |                   |                                       | Cari H     | esaplar            |                |              |             |                  | Tal I |
|--------|----------------------------------------------------|-------------------------------------------|-------------------|---------------------------------------|------------|--------------------|----------------|--------------|-------------|------------------|-------|
| 2-10   | Cari Türü                                          | Cari Kodu                                 | Aciklama          |                                       |            | Cari Grubu         | Bakive         | Telefon      | Sehir       | Plasiver Kodu    |       |
| LAR KA | 8                                                  |                                           |                   |                                       | Click here | to define a filter |                | 1            |             |                  |       |
|        | (AS) Alici-Satio                                   | 00001                                     | ARMA OTOMOTÍV     |                                       |            | MÜSTERİ            | -828,87        |              | ADANA       | Mustafa Ercan    |       |
|        | (AS) Alici-Satic                                   | 00002                                     | ŞEN OTOMOTİV      | Yeni                                  |            | MÜŞTERİ            | 1256           |              | ADANA       | Mustafa Ercan    | n     |
|        | (AS) Alici-Satio                                   | 00004                                     | GARANTİ BANKASI H | Sil                                   |            | BANKA HES          | SABI 500       |              |             |                  |       |
|        |                                                    |                                           |                   | Düzenle                               |            |                    |                |              |             |                  |       |
|        |                                                    |                                           |                   | Kopyala                               |            |                    |                |              |             |                  |       |
|        |                                                    |                                           |                   | Cari Hesap Kartı                      |            |                    |                |              |             |                  |       |
|        |                                                    |                                           |                   | Ödeme Al                              |            |                    |                |              |             |                  |       |
|        |                                                    |                                           |                   | Çek-Senet Ekle                        |            |                    |                |              |             |                  |       |
|        |                                                    |                                           |                   | Havale Girişi                         |            |                    |                |              |             |                  |       |
|        |                                                    |                                           |                   | Alım Faturası Ekle                    |            |                    |                |              |             |                  |       |
|        |                                                    |                                           |                   | Satis Faturasi Ekle                   |            |                    |                |              |             |                  |       |
|        |                                                    |                                           |                   | Alım İrsaliyesi Ekle                  |            |                    |                |              |             |                  |       |
|        |                                                    |                                           |                   | Satis İrsaliyesi Ekle                 |            |                    |                |              |             |                  |       |
|        | ♦ Yeni<br>Hesap Adı                                | 🛱 Kopyala                                 | = Sil 👸           | Excel'e Aktar<br>Juzenie Aktar<br>IIK | at (AS     | ) Alıcı-Satıcı 🔻   | Anahtar:       | 1.03.2014    | r rum       | Tarinier         |       |
|        | İşlem Tarihi                                       | İşlem Kod                                 | u Açıklama        |                                       | Belge No   | İşlem Türü         | Ödeme Şekli    | İşlem Tutarı | Birimi Borç | Alacak Bakiye    | -     |
|        | 8                                                  |                                           |                   |                                       | Click here | o define a filter  |                |              |             |                  |       |
|        | 03.03.2014                                         | DB:1                                      | Borç Dekontı      | (00001)                               | 00001      | Borç Dekontu       |                | 54           | 2 TL 54     | 2 0 -542.00      | i i   |
|        | 18.05.2014                                         | 18.05.2014 SF:1 Mal Alim Faturasi (00001) |                   | rasi (00001)                          | 00001      | Alım               |                | 358.1        | 3 TL        | 0 358.13 -183.87 | 1     |
|        | 19 05 2014                                         | GEH:1                                     | Gelen Havale      | (00001)                               | 00001      | Gelen Havale       | HAVALE         | 50           | 0 TL 50     | 0 0 -683.87      | 4     |
|        | 1010012011                                         | ▶ 21.05.2014 SF:3 Toptan Sate             |                   |                                       | 00003      | Caller             |                | 14           | 5 11 14     | 5 0 -828.87      | / I I |
|        | ≥ 21.05.2014                                       | SF:3                                      | Toptan Satiş      | Faturasi (00003)                      | 00005      | Sauş               |                |              |             |                  | 1     |
|        | <ul> <li>▶ 21.05.2014</li> <li>Borç: 11</li> </ul> | SF:3<br>37 Alacak:                        | 358.13 Bakiye:    | -828.87 TL                            | 00003      | Sauş               | 🖹 Detaylı Hesa | ap Dökümü g  | Hesap Dökür | mü 🗱 Kapat       |       |

Uygulamada seçilen hesap için aynı zamanda bu hesap hareketleri yazdırılabilir ya da e-posta gönderilebilir. Detaylı ya da detaysız olmak üzere iki farklı hareket dökümü yazdırma söz konusudur.

|              |               |       |                                                  | Ca                   | ri Hesap Ekstr      | esi                 |        |        |                    |                   |                      |        |
|--------------|---------------|-------|--------------------------------------------------|----------------------|---------------------|---------------------|--------|--------|--------------------|-------------------|----------------------|--------|
|              |               |       |                                                  |                      |                     |                     |        |        |                    |                   |                      |        |
| Hesap Adı:   | ARMA OTOMOTİV |       |                                                  | · İlk Tarih          | : <b>01.05.</b>     | <mark>2014</mark> - | Son T  | arih:  | 31.05.20           | <mark>14</mark> - | <mark>▼ Tüm T</mark> | arihle |
| İşlem Tarihi | İşlem Kodu    | 0     |                                                  |                      | Print Prev          | iew                 |        |        | _ 🗆 ×              | Birim             | ni Borç              | Alaca  |
| 8            |               |       |                                                  |                      |                     |                     |        |        |                    |                   |                      |        |
| 03.03.2014   | DB:1          |       |                                                  |                      |                     |                     |        |        |                    | _ ! TL            | 542                  |        |
| 18.05.2014   | SF:1          |       |                                                  |                      |                     |                     |        |        |                    | ^ ;π.             | 0                    | 3      |
| 19.05.2014   | GEH:1         |       |                                                  | DÖNEM CARI H         | ESA PEKSTRES        |                     |        |        |                    | •                 | 500                  | )      |
| 21.05.2014   | SF:3          | Cari  | Türü                                             | MÜŞTERİ              |                     |                     |        |        |                    | iπ                | 145                  | j      |
| F-/ \A/      |               | Cari  | Kodu                                             | 00001                | līgili Kişi         |                     |        |        |                    |                   |                      |        |
|              |               |       | Advunvani                                        | ARMA OTOMO           | TIV                 |                     |        |        |                    |                   |                      |        |
|              |               | 1     |                                                  |                      |                     | Telefon:            |        |        |                    |                   |                      |        |
|              |               |       |                                                  |                      |                     | Fax:                |        |        |                    |                   |                      |        |
|              |               | lar   | h Açıklama                                       | 000)                 | lutan               | Odeme Şekli         | Borç   | Alacak | Bakiye             |                   |                      |        |
|              |               | 18.05 | 2014 Mai Aim Faturasi (                          | (00001)              | 358.13 TL           |                     | 0.00   | 358.13 | -183.87            |                   |                      |        |
|              |               | 19.05 | 2014 Gelen Havale (000<br>2014 Toptan Sats Fatur | 001)<br>rasi (00003) | 500.00<br>145.00 TI | HAVALE              | 500.00 | 0.00   | -683.87<br>-828.87 |                   |                      |        |
|              |               |       | Ger                                              | nel Bakive Durumu    | -828 87 TL (BORC    | LUN                 |        |        |                    |                   |                      |        |
|              |               | 1 =   |                                                  | ,,                   |                     | ,                   |        |        |                    | $\sim$            |                      |        |
|              |               |       |                                                  |                      |                     |                     |        |        |                    |                   |                      |        |
|              |               |       |                                                  |                      |                     |                     |        |        |                    |                   |                      |        |
|              |               |       |                                                  |                      |                     |                     |        |        |                    |                   |                      |        |
|              |               |       |                                                  |                      |                     |                     |        |        |                    | 100               |                      |        |
|              |               |       |                                                  |                      |                     |                     |        |        |                    | K.                |                      |        |
|              |               |       |                                                  |                      |                     |                     |        |        |                    |                   |                      |        |
|              |               |       |                                                  |                      |                     |                     |        |        |                    | K                 |                      |        |
|              |               |       |                                                  |                      |                     |                     |        |        |                    |                   |                      |        |

## 5. GELİŞMİŞ GÖRÜNÜM (OTOBOARD, İZLEME PENCERESİ ve MOBILBOARD)

Kullanıcı tanımlarında yapabileceğiniz ayarlamalar ile sisteminizin görünüşünü şekildeki gelişmiş görünüme getirebilirsiniz. Bu ekran bütünlüğüne **KOKPİT** adı verilmektedir. Sahadan gelen bilgiler doğrultusunda ekranda yer alan istatistikler anlık olarak değişmektedir.

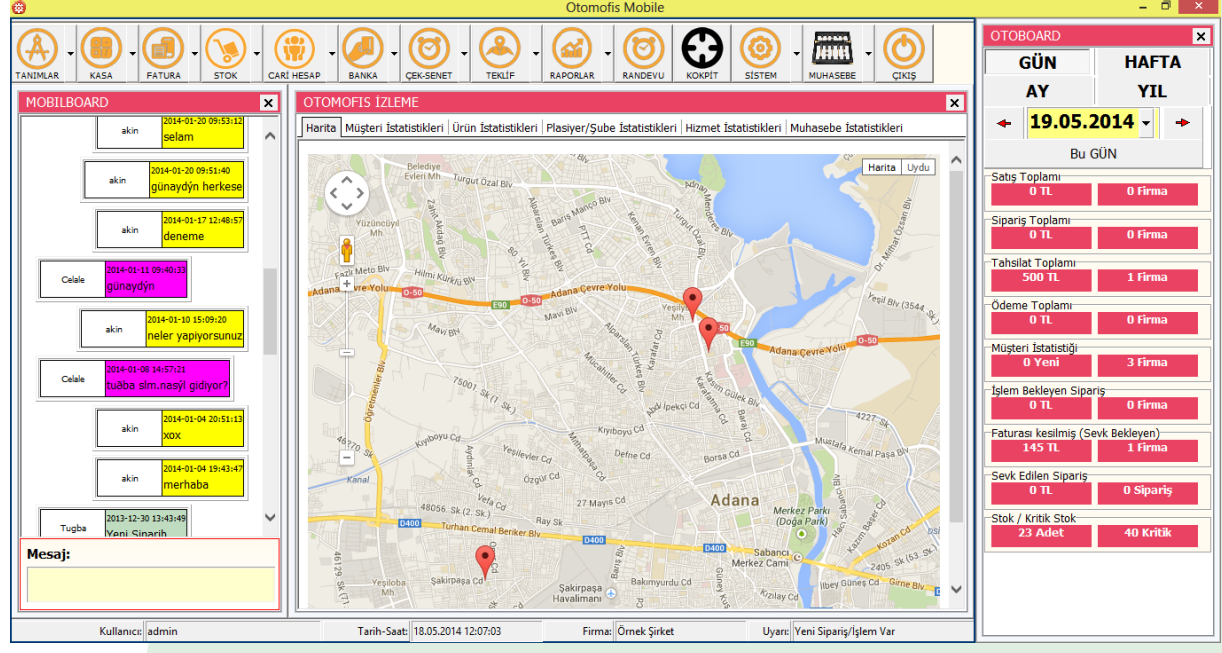

otomofis

Orta kısımda yer alan izleme penceresi sizlere anlık olarak haritadaki saha ekibinin konumlarını bildirir iken, sol tarafta yer alan kısımda saha ekibiyle iletişim kurabilir, sağ tarafı kaplayan bölümden ise anlık, haftalık aylık ya da yıllık özet istatistikleri görebilirsiniz. Orta kısımda yer alan izleme ekranında aynı zamanda önemli istatistik raporları görülebilmektedir. Sistemi bu görünüme getirmek için Sistem başlığı altından kullanıcı tanımlarına girip admin kullanıcısını düzenle dedikten sonra alt kısımda yer alan seçim kutucuklarını işaretleyip kayıt edin. Sistem de kullanıcı değiştir menüsüne tıklayıp çıkış yapıp tekrar giriş yaptığınızda sisteminiz yukarıdaki görünüme kavuşacaktır.

#### 5. OTOMOFİS MOBİL KULLANICI KLAVUZU

Tabletiniz ya da cep telefonunuzdan uygulama simgesine tıklayarak giriş yapınız. Giriş yaparken eğer ilk defa giriyorsanız size kullanım klavuzunuzun başlangıç kısmında *firma oluşturulurken* verilen mobil erişim kodunu, kullanıcı ID nizi ve şifrenizi giriniz. Bu bilgileri girdikten sonra giriş butonuna basarak anamenüye erişebilirsiniz. (Varsayılan kullanıcı ID:322 şifre: 1234)

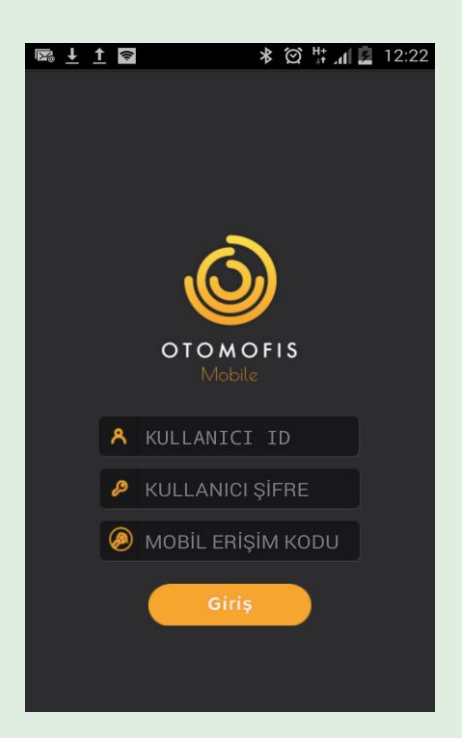

Otomofi Otomofi

> Giriş işlemini başarıyla gerçekleştirdiğinizde sistem sizi anamenü ekranına yönlendirecektir. Ana menü ekranında yer alan butonlar ve işlevleri şöyledir;

*Müşteriler:* Sizi kayıtlı müşteri listesi ekranına yönlendirir.

Malzemeler: Sizi kayıtlı ürün listesi ekranına yönlendirir.

Stoklar: Lokasyon lokasyon stok durumlarını görebilmenizi sağlar

Kasa: Yapılan tahsilat ya da ödemeler ile ilgili plasiyer kasasını görüntüler

C. Hesap Kartı: Sistemde yer alan müşterilerin hesap dökümünü gösterir

Harita: Harita üzerinde personelin konumunu gösterir

Rapor: Günlük olarak satılan ürün toplamlarını gösterir

Aylık Rapor: Aylık performansları görüntüler

Günlük Rapor: Günlük olarak müşteriye göre satış toplamlarını gösterir

Siparişler: Siparişlerin durumlarını izleme amacıyla kullanılır.

Bakiyeler: Plasiyerlerin kendi bakiye listesini görmesini sağlar

Randevular: Ziyaret veya görüşme planlarının oluşturulmasını sağlar.

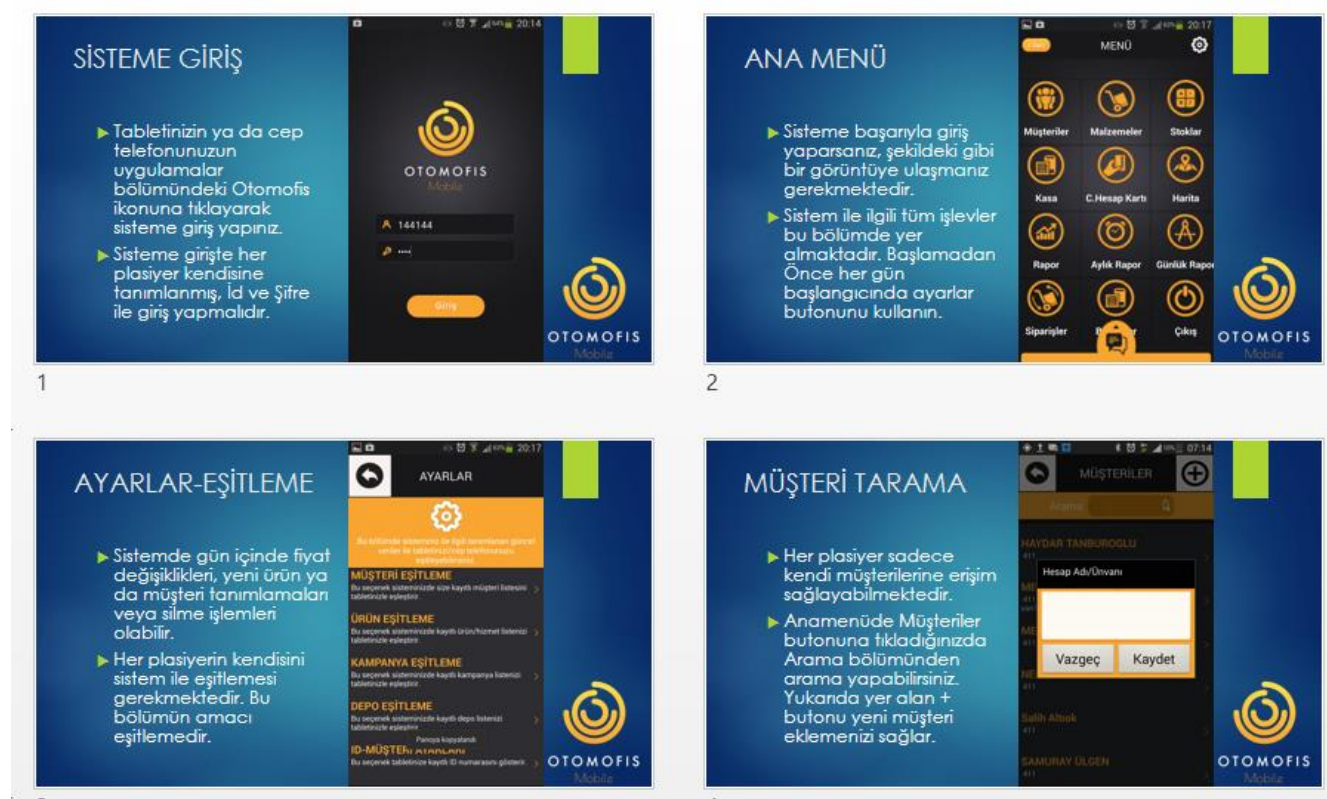

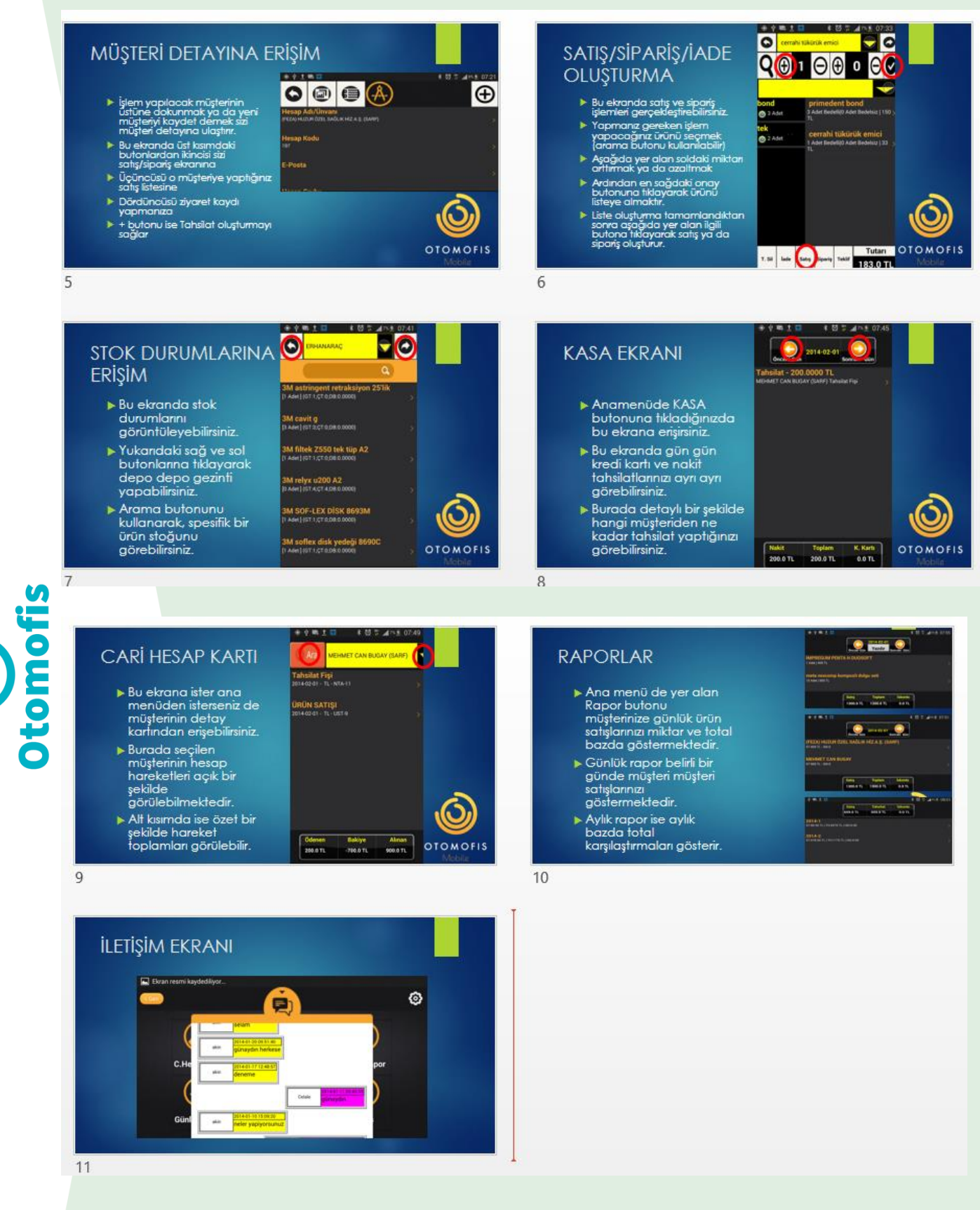

Daha detaylı bilgileri ve kullanım konusundaki sorularınız için Lütfen Yetkili Satıcılarımız ya da İşletme Mentörünüz ile görüşün.